DIPLOMADO DE PROFUNDIZACION CISCO PRUEBA DE HABILIDADES PRÁCTICAS CCNP

INGRID GISSELA GONZALEZ VASQUEZ

UNIVERSIDAD NACIONAL ABIERTA Y A DISTANCIA - UNAD ESCUELA DE CIENCIAS BÁSICAS, TECNOLOGÍA E INGENIERÍA - ECBTI INGENIERÍA ELECTRÓNICA PUERTO CARREÑO

2022

DIPLOMADO DE PROFUNDIZACION CISCO PRUEBA DE HABILIDADES PRÁCTICAS CCNP

INGRID GISSELA GONZÁLEZ VÁSQUEZ

Diplomado de Opción de Grado presentado para optar el título de INGENIERO ELECTRONICO

> DIRECTOR: GERARDO GRANADOS ACUÑA

UNIVERSIDAD NACIONAL ABIERTA Y A DISTANCIA - UNAD ESCUELA DE CIENCIAS BÁSICAS, TECNOLOGÍA E INGENIERÍA - ECBTI INGENIERÍA ELECTRÓNICA PUERTO CARREÑO

2022

# NOTA DE ACEPTACIÓN

Firma del Presidente del Jurado

Firma del Jurado

Firma del Jurado

Puerto Carreño, 15 de noviembre 2022

#### AGRADECIMIENTOS

En primer lugar le doy gracias a Dios por permitirme llegar a este punto de mi carrera académica, por guiarme en mi camino y darme la vida, a mis padres William y Laudy que siempre me han brindado su apoyo incondicional para cumplir todos mis objetivos personales y académicos, ellos junto a mis hermanas Paola y Kelly me han impulsado siempre a perseguir mis metas y nunca abandonarlas frente a las adversidades.

Agradezco a los tutores del programa de Ingeniería Electrónica, al Director del Diplomado de profundización CISCO CNNP Juan Esteban Tapias Baena, por brindarnos su ayuda y guiarnos en las dificultades que se presentaron, al tutor Gerardo Granados Acuña por ser nuestro principal tutor y estar pendiente de nuestro proceso de aprendizaje.

A mis amigos y demás familia que en algún momento estuvieron brindándome su apoyo o palabras de aliento para no desfallecer en el objetivo académico que me había propuesto.

# CONTENIDO

| AGRADECIMIENTOS  | 4  |
|------------------|----|
| CONTENIDO        | 5  |
| LISTA DE TABLAS  | 6  |
| LISTA DE FIGURAS | 7  |
| GLOSARIO         | 8  |
| RESUMEN          | 9  |
| ABSTRACT         | 9  |
| INTRODUCCIÓN     | 10 |
| DESARROLLO       | 11 |
| ESCENARIO 1      | 11 |
| ESCENARIO 2      | 38 |
| CONCLUSIONES     | 60 |
| BIBLIOGRAFIA     | 61 |
|                  |    |

# LISTA DE TABLAS

| Tabla 1. Tabla de direccionamiento                  | 11 |
|-----------------------------------------------------|----|
| Tabla 2. Actividad Parte 2                          | 27 |
| Tabla 3. Configurar los protocolos de enrutamiento  | 38 |
| Tabla 4. Configurar la Redundancia del Primer Salto | 50 |

# LISTA DE FIGURAS

| Ilustración 1. Escenario 1                                   | 11 |
|--------------------------------------------------------------|----|
| Ilustración 2. Configuración de R1                           | 21 |
| Ilustración 3. Ejecución del comando startup-config para R1  | 21 |
| Ilustración 4. Configuración de R2                           | 22 |
| Ilustración 5. Ejecución del comando startup-config para R2  | 22 |
| Ilustración 6. Configuración para R3                         | 22 |
| Ilustración 7. Ejecución del comando startup-config para R3  | 23 |
| Ilustración 8. Configuración para D1                         | 23 |
| Ilustración 9. Configuración para D1                         | 23 |
| Ilustración 10. Ejecución del comando startup-config para D1 | 24 |
| Ilustración 11. Configuración para D2                        | 24 |
| Ilustración 12. Configuración para D2                        | 24 |
| Ilustración 13. Ejecución del comando startup-config para D2 | 25 |
| Ilustración 14. Configuración para A1                        | 25 |
| Ilustración 15. Ejecución del comando startup-config para A1 | 25 |
| Ilustración 16. Configuración de direccionamiento PC1        | 26 |
| Ilustración 17. Configuración de direccionamiento PC4        | 26 |
| Ilustración 18. Configuración de Switch D1 como puente raíz  | 30 |
| Ilustración 19. Configuración de Switch D2 como puente raíz  | 30 |
| Ilustración 20. Configuración de Switch A1 como puente raíz  | 30 |
| Ilustración 21.VLAN nativa D1                                | 31 |
| Ilustración 22. Verificación Show VLAN Brief D2              | 35 |
| Ilustración 23. Verificación Show VLAN Brief A1              | 35 |
| Ilustración 24. Verificación de direcciones IP para PC2      | 36 |
| Ilustración 25. Verificación de direcciones IP para PC3      | 36 |
| Ilustración 26. Verificación Ping D1-D2-PC4                  | 37 |
| Ilustración 27. Verificación Ping PC4                        | 37 |
| Ilustración 28. Asignación de ID y configuración Router1     | 41 |
| Ilustración 29. Asignación de ID y configuración Router3     | 42 |
| Ilustración 30. Asignación de ID y configuración Switch D1   | 42 |
| Ilustración 31. Asignación de ID y configuración Switch D2   | 43 |
| Ilustración 32. Protocolo OSPF en Router1                    | 44 |
| Ilustración 33. Protocolo OSPF en Router3                    | 45 |
| Ilustración 34. Configuración Switch D1                      | 46 |
| Ilustración 35. Configuración Switch D2                      | 47 |
| Ilustración 36. Rutas estáticas Loopback Router2             | 48 |
| Ilustración 37. Protocolo OSPF a R1                          | 49 |
| Ilustración 38. Sla4 en Switch D1                            | 54 |
| Ilustración 39. 2 Sla4 en D2                                 | 55 |
| Ilustración 40. Configuración HSRPv2 en D1                   | 57 |
| Ilustración 41. Configuración HSRPv2 en D2                   | 59 |

#### GLOSARIO

**DHCP:** El Protocolo de configuración dinámica de host (DHCP) es un protocolo cliente/servidor que proporciona automáticamente un host de Protocolo de Internet (IP) con su dirección IP y otra información de configuración relacionada, como la máscara de subred y la puerta de enlace predeterminada.

**GATEWAY:** La pasarela o puerta de enlace es el dispositivo que actúa de interfaz de conexión entre aparatos o dispositivos, y también posibilita compartir recursos entre dos o más ordenadores. Su propósito es traducir la información del protocolo utilizado en una red inicial, al protocolo usado en la red de destino.

**LAN:** (Local Area Network) Red de comunicación entre ordenadores situados en el mismo edificio o en edificios cercanos, de forma que permite a sus usuarios el intercambio de datos y la compartición de recursos.

**RSTP:** Rapid Spanning Tree Protocol es un protocolo de red de la segunda capa OSI, que gestiona enlaces redundantes.

**OSPF:** Open Shortest Path First (OSPF) es un protocolo de direccionamiento de tipo enlace-estado, desarrollado para las redes IP y basado en el algoritmo de primera vía más corta (SPF).

**WAN:** Es una red de computadoras que une e interconecta varias redes de ámbito geográfico menor, por ejemplo redes de área local, aunque sus miembros no estén todos en una misma ubicación física.

#### RESUMEN

En el siguiente Informe se desarrolla el escenario propuesto en la prueba de habilidades prácticas del diplomado de profundización cisco CCNP, en este documento se puede evidenciar la solución al problema propuesto a través del software GNS3 y con la conexión de la máquina virtual donde se generan destrezas para resolver situaciones relacionadas con la ingeniería electrónica y/o telecomunicaciones y aplicarlas en el manejo de redes locales o empresariales.

Se crean topologías de redes y configuraciones realizando ajustes de los dispositivos configurando direcciones IP y direccionamiento de interfaces troncales y puentes raíz para permitir la accesibilidad completa entre los dispositivos, validando las conexiones necesarias para dar una solución a los temas y problemas de la red. En este caso usamos 3 Routers, 3 Switches y 4 PCs según la topología de red para realizar la configuración de los dispositivos obteniendo el enrutamiento para que la red tenga acceso a los demás puntos.

Palabras clave: CISCO, CCNP, Conmutación, Enrutamiento, Redes, Electrónica.

#### ABSTRACT

The following Report develops the scenario proposed in the practical skills test of the Cisco CCNP in-depth diploma, in this document the solution to the proposed problem can be evidenced through the GNS3 software and with the connection of the virtual machine where skills are generated. to solve situations related to electronic engineering and/or telecommunications and apply them in the management of local or business networks.

Network topologies and configurations are created by adjusting the devices, configuring IP addresses and addressing of trunk interfaces and root bridges to allow full accessibility between the devices, validating the necessary connections to provide a solution to network issues and problems. In this case we use 3 Routers, 3 Switches and 4 PCs according to the network topology to configure the devices, obtaining the routing so that the network has access to the other points.

Keywords: CISCO, CCNP, Switching, Routing, Networks, Electronics

#### INTRODUCCIÓN

Mediante el desarrollo de este trabajo se relaciona la estructura de las redes conmutadas mediante el protocolo de STP, las configuraciones de VLANs y el desarrollo de habilidades necesarias para ser implementadas en redes estables para dar solución de problemas donde se realiza la configuración de direcciones IP en cada uno de los dispositivos documentando procesos de verificación aplicando distintos protocolos de enrutamiento como, EIGRP, OSPF, BGP y protocolos en IPv6, entre otros.

La solución de esta prueba de habilidades se desarrolla mediante escenarios 1 y 2 de lo que corresponde a la creación de una topología de red y configuración de algunos componentes mediante el software de GNS3, VirtualBox, PuTTY.

#### DESARROLLO

#### 1. ESCENARIO 1

#### Ilustración 1. Escenario 1

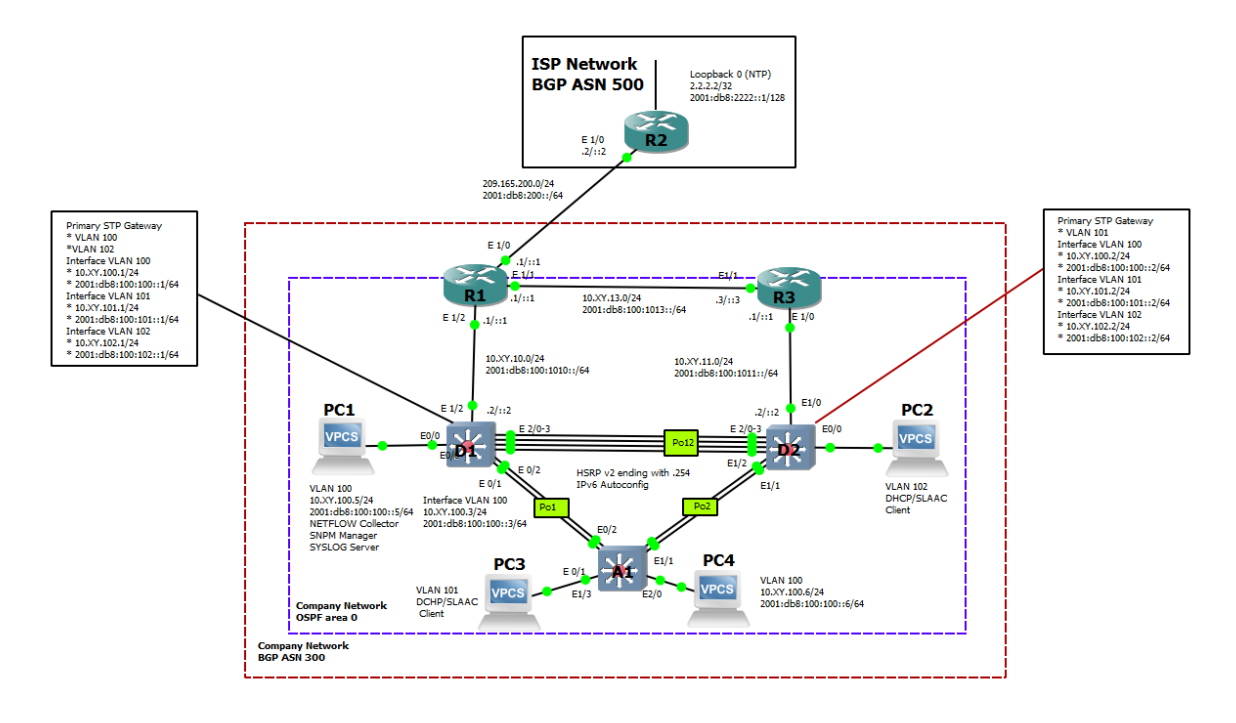

Tabla 1. Tabla de direccionamiento

| Dispositiv<br>o | Interfaz                | Dirección<br>IPv4      | Dirección IPv6              | Enlace<br>IPv6 local |
|-----------------|-------------------------|------------------------|-----------------------------|----------------------|
| R1              | E1/0                    | 209.165.200.2<br>25/27 | 2001:db8:200::1/64          | fe80::1:1            |
|                 | E1/2                    | 10.88.10.1/24          | 2001:db8:100:1010::1/<br>64 | fe80::1:2            |
|                 | E1/1                    | 10. 88.13.1/24         | 2001:db8:100:1013::1/<br>64 | fe80::1:3            |
| R2              | E1/0                    | 209.165.200.2<br>26/27 | 2001:db8:200::2/64          | fe80::2:1            |
|                 | Bucle<br>invertido<br>0 | 2.2.2.2/32             | 2001:db8:2222::1/128        | fe80::2:3            |

| Dispositiv<br>o | Interfaz | Dirección<br>IPv4  | Dirección IPv6              | Enlace<br>IPv6 local |
|-----------------|----------|--------------------|-----------------------------|----------------------|
| R3              | E1/0     | 10. 88.11.1/24     | 2001:db8:100:1011::1/<br>64 | fe80::3:2            |
|                 | E1/1     | 10. 88.13.3/24     | 2001:db8:100:1013::3/<br>64 | fe80::3:3            |
| D1              | E1/2     | 10. 88.10.2/24     | 2001:db8:100:1010::2/<br>64 | fe80::d1:1           |
|                 | vlan 100 | 10.<br>88.100.1/24 | 2001:db8:100:100::1/6<br>4  | fe80::d1:2           |
|                 | vlan 101 | 10.88.101.1/24     | 2001:db8:100:101::1/6<br>4  | fe80::d1:3           |
|                 |          |                    |                             |                      |
|                 | vlan 102 | 10.88.102.1/24     | 2001:db8:100:102::1/6<br>4  | fe80::d1:4           |
| D2              | E1/0     | 10.88.11.2/24      | 2001:db8:100:1011::2/<br>64 | fe80::d2:1           |
|                 | vlan 100 | 10.88.100.2/24     | 2001:db8:100:100::2/6<br>4  | fe80::d2:2           |
|                 | vlan 101 | 10.88.101.2/24     | 2001:db8:100:101::2/6<br>4  | fe80::d2:3           |
|                 | vlan 102 | 10.88.102.2/24     | 2001:db8:100:102::2/6<br>4  | fe80::d2:4           |
| A1              | vlan 100 | 10.88.100.3/23     | 2001:db8:100:100::3/6<br>4  | fe80::a1:1           |
| PC1             | Nada     | 10.88.100.5/24     | 2001:db8:100:100::5/6<br>4  | EUI-64               |
| PC2             | Nada     | DHCP               | SLAAC                       | EUI-64               |
| PC3             | Nada     | DHCP               | SLAAC                       | EUI-64               |
| PC4             | Nada     | 10.88.100.6/24     | 2001:db8:100:100::6/6<br>4  | EUI-64               |

### 1.1 Configure los ajustes básicos para cada dispositivo.

Conecte la consola a cada dispositivo, entre en el modo de configuración global y aplique la configuración básica. Las configuraciones de inicio para cada dispositivo se proporcionan a continuación los cuales posterior a esto se hacen comprobaciones de su configuración.

# Configuración para R1

config t

```
hostname R1
                    // Asignación del nombre de Host
                          //Se habilita el enrutamiento para ipv6
ipv6 unicast-routing
no ip domain lookup
                         // Se desactiva la búsqueda de IP de dominio
banner motd # R1, ENCOR Skills Assessment#
                                                     \parallel
line con 0
               // Se accede a la configuración de la consola
exec-timeout 0 0
                      //Se habilita la desconexión de la consola
                           //Se habilita el logeo sincronico
logging synchronous
exit
       // Salir
interface e1/0
                  //acceder a la interface Ethernet
ip address 209.165.200.225 255.255.255.224
                                                    // configurar la dirección IP
ipv6 address fe80::1:1 link-local
                                        //configurar la dirección link local
ipv6 address 2001:db8:200::1/64
                                        //configurar la dirección ipv6
no shutdown
                   //encender la interfaz
exit
        //salir
interface e1/2
                   //acceder a la interface Ethernet
ip address 10.88.10.1 255.255.255.0
                                           //configurar la dirección IP
ipv6 address fe80::1:2 link-local
                                        //configurar la dirección del link local
ipv6 address 2001:db8:100:1010::1/64
                                               //configurar la dirección ipv6
no shutdown
                 //encender la interfaz
       //salir
exit
interface e1/1
                       //acceder a la interface internet
ip address 10.88.13.1 255.255.255.0
                                           //configurar la dirección IP
ipv6 address fe80::1:3 link-local
                                       // configurar la dirección link local
ipv6 address 2001:db8:100:1013::1/64
                                            //configurar la dirección ipv6
no shutdown
                   //encender la interfaz
exit
       //salir
```

### Configuración para R2

config t hostname R2 ipv6 unicast-routing //se habilita el enrutamiento para Ipv6 no ip domain lookup //se desactiva la búsqueda de IP de dominio banner motd # R2, ENCOR Skills Assessment# //se accede a la configuración de la consola line con 0 exec-timeout 0 0 //se habilita la desconexión de la consola logging synchronous //se habilita el logeo sincronico exit //salir interface e1/0 //acceder a la interface Ethernet ip address 209.165.200.226 255.255.255.224 //configurar la dirección IP ipv6 address fe80::2:1 link-local //configurar la dirección link local ipv6 address 2001:db8:200::2/64 //configurar la dirección ipv6 no shutdown //encender interfaz exit //salir interface Loopback 0 ip address 2.2.2.2 255.255.255.255 //configurar la dirección IP ipv6 address fe80::2:3 link-local //configurar la dirección link local ipv6 address 2001:db8:2222::1/128 no shutdown exit

#### Configuración para R3

config t

hostname R3

ipv6 unicast-routing //se habilita el enrutamiento pata ipv6

no ip domain lookup //se desactiva la busque de ip de dominio

banner motd # R3, ENCOR Skills Assessment#

line con 0 //se accede a la configuración de la consola

exec-timeout 0 0 //se habilita la desconexión de la consola

logging synchronous //se habilita el logeo sincrónico

exit //salir

interface e1/0 //acceder a la interface ethernet ip address 10.88.11.1 255.255.255.0 //configurar la dirección ip ipv6 address fe80::3:2 link-local //configurar la dirección link local ipv6 address 2001:db8:100:1011::1/64 //configurar la dirección ipv6 no shutdown //encender la interfaz exit //salir interface e1/1 ip address 10.88.13.3 255.255.255.0 ipv6 address fe80::3:3 link-local ipv6 address 2001:db8:100:1010::2/64 no shutdown exit

#### Configuración para Switch D1

ena conf term hostname D1 ip routing ipv6 unicast-routing no ip domain lookup banner motd # D1, ENCOR Skills Assessment# line con 0 exec-timeout 0 0 logging synchronous exit vlan 100 //configurar vlan name Management //configurar el nombre de la vlan

exit vlan 101 name UserGroupA exit vlan 102 name UserGroupB exit vlan 999 name NATIVE exit interface e1/2 no switchport ip address 10.88.10.2 255.255.255.0 ipv6 address fe80::d1:1 link-local ipv6 address 2001:db8:100:1010::2/64 no shutdown exit interface vlan 100 //acceder a la interface vlan ip address 10.88.100.1 255.255.255.0 ipv6 address fe80::d1:2 link-local ipv6 address 2001:db8:100:100::1/64 no shutdown exit interface vlan 101 ip address 10.88.101.1 255.255.255.0 ipv6 address fe80::d1:3 link-local ipv6 address 2001:db8:100:101::1/64 no shutdown

exit interface vlan 102 ip address 10.88.102.1 255.255.255.0 ipv6 address fe80::d1:4 link-local ipv6 address 2001:db8:100:102::1/64 no shutdown exit ip dhcp excluded-address 10.88.101.1 10.0.101.10 ip dhcp excluded-address 10.88.101.141 10.0.101.254 ip dhcp excluded-address 10.88.102.1 10.0.102.109 ip dhcp excluded-address 10.88.102.141 10.0.102.254 ip dhcp pool VLAN-101 network 10.88.101.0 255.255.255.0 // se define la puerta de enlace default-router 10.88.101.254 exit ip dhcp pool VLAN-102 network 10.88.102.0 255.255.255.0 default-router 10.88.102.254 exit interface range e0/0-3,e1/0-1,e1/3,e2/0-3,e3/0-3 shutdown // se apagan las interfaces exit

#### Configuración para Switch D2

hostname D2 ip routing ipv6 unicast-routing no ip domain lookup banner motd # D2, ENCOR Skills Assessment# line con 0 exec-timeout 0 0 logging synchronous exit vlan 100 name Management exit vlan 101 name UserGroupA exit vlan 102 name UserGroupB exit vlan 999 name NATIVE exit interface e1/0 no switchport ip address 10.88.11.2 255.255.255.0 ipv6 address fe80::d1:1 link-local ipv6 address 2001:db8:100:1011::2/64 no shutdown exit interface vlan 100 ip address 10.88.100.2 255.255.255.0 ipv6 address fe80::d2:2 link-local ipv6 address 2001:db8:100:100::2/64

no shutdown exit interface vlan 101 ip address 10.88.101.2 255.255.255.0 ipv6 address fe80::d2:3 link-local ipv6 address 2001:db8:100:101::2/64 no shutdown exit interface vlan 102 ip address 10.88.102.2 255.255.255.0 ipv6 address fe80::d2:4 link-local ipv6 address 2001:db8:100:102::2/64 no shutdown exit ip dhcp excluded-address 10.88.101.1 10.0.101.209 ip dhcp excluded-address 10.88.101.241 10.0.101.254 ip dhcp excluded-address 10.88.102.1 10.0.102.209 ip dhcp excluded-address 10.88.102.241 10.0.102.254 ip dhcp pool VLAN-101 network 10.88.101.0 255.255.255.0 default-router 88.0.101.254 exit ip dhcp pool VLAN-102 network 10.88.102.0 255.255.255.0 default-router 10.88.102.254 exit interface range e0/0-3,e1/1-3,e2/0-3,e3/0-3 shutdown

exit

#### Configuración para Switch A1

config t hostname A1 no ip domain lookup banner motd # A1, ENCOR Skills Assessment# line con 0 exec-timeout 0 0 logging synchronous exit vlan 100 name Management exit vlan 101 name UserGroupA exit vlan 102 name UserGroupB exit vlan 999 name NATIVE exit interface vlan 100 ip address 10.88.100.3 255.255.255.0 ipv6 address fe80::a1:1 link-local ipv6 address 2001:db8:100:100::3/64 no shutdown

exit interface range e0/0,e0/3,e1/0,e2/1-3,e3/0-3 shutdown exit

a) Guarde la configuración en ejecución en startup-config en todos los dispositivos.

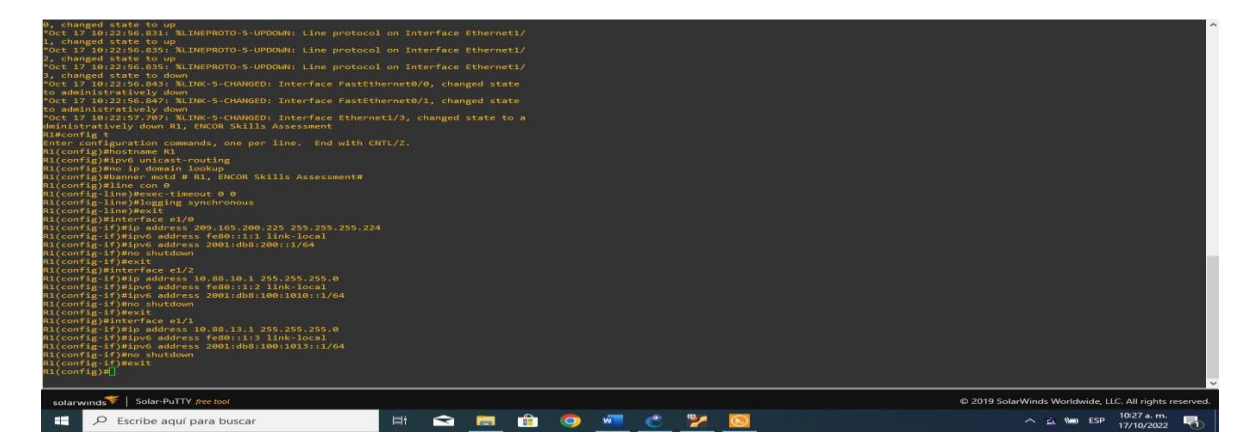

Ilustración 2. Configuración de R1

Fuente: Autoría propia.

| R1#<br>*Oct 17 10<br>R1#Copy ru<br>Destinatio<br>Warning: A<br>by a diffe<br>Overwrite<br>Building c<br>[OK]<br>R1# | :41:37.127: XSYS-5-CONFIG I: Configured f<br>nning-config startup-config<br>n filename [startup-config]<br>ttempting to overwrite an NNRAM configura<br>rent version of the system image.<br>the previous NNRAM configuration[confirm<br>onfiguration | rom consoli<br>tion previ | e by conso | le<br>ten |   |   |   |   |  |              |              |           |                          |          | ~ |
|----------------------------------------------------------------------------------------------------|----------------------------------------------------------------------------------------------------|---------------------------|------------|-----------|---|---|---|---|--|--------------|--------------|-----------|--------------------------|----------|---|
| solarwind                                                                                                    | 🗲   Solar-PuTTY free tool                                                                                                    |                           |            |           |   |   |   |   |  | © 2019 Solar | Winds Worldv | wide, LLC | . All rights re          | eserved. |   |
| ۶ 🗄                                                                                                    | Escribe aquí para buscar                                                                                                    | ₽i                        |            | <b>E</b>  | 0 | w | C | 2 |  |              | ~ 19         | ESP       | 10:41 a.m.<br>17/10/2022 | 5        |   |

Ilustración 3. Ejecución del comando startup-config para R1

Fuente: Autoría propia.

Ilustración 4. Configuración de R2

| R2#Config t<br>Enter configuention commands, one per line. End with CP<br>R2(config)#bostname R2<br>R2(config)#bostname R2<br>R2(config)#bostname R2<br>R2(config)#bostname R2<br>R2(config)#blne con 0<br>R2(config)=line)#togging synchronous<br>R2(config)=line)#togging synchronous<br>R2(config)=line)#togging synchronous<br>R2(config)=line)#togging synchronous<br>R2(config)=line)#togging synchronous<br>R2(config)=line)#togging synchronous<br>R2(config)=line)#togging synchronous<br>R2(config)=line)#togging synchronous<br>R2(config)=line)#togging synchronous<br>R2(config)=lipe)#togging synchronous<br>R2(config)=lipe)#togging synchronous<br>R2(config)=lipe)#togging synchronous<br>R2(config)=lipe)#togging synchronous<br>R2(config)=lipe)#togging synchronous<br>R2(config)=lipe)#togging synchronous<br>R2(config)=lipexit<br>R2(config)=lipexit<br>R2(config)=lipexit<br>R2(config)=lipexit<br>R2(config)=lipexit<br>R2(config)=lipexit<br>R2(config)=lipexit | πL/Z. |  |   |   |   |   |                                                        |
|----------------------------------------------------------------------------------------------------|-------|--|---|---|---|---|--------------------------------------------------------|
| solarwinds F   Solar-PuTTY free tool                                                                                                    |       |  |   |   |   |   | © 2019 SolarWinds Worldwide, LLC. All rights reserved. |
| Escribe aquí para buscar                                                                                                    | Ē     |  | 0 | w | C | 2 | ∧ 10:29 a.m.<br>17/10/2022                             |

Fuente: Autoría propia.

# Ilustración 5. Ejecución del comando startup-config para R2

| <pre>"Oct 17 10:42:56.683: %SYS-5-COMFIG_I: Configured from<br/>R28Copy running-config startup:config]<br/>Destination filename [startup:config]<br/>Marning: Attempting to overwrite an NNRAM configuration<br/>by a different version of the system image.<br/>Overwrite the previous NNAM configuration?[confirm]<br/>Building configuration<br/>D(C)<br/>R2m</pre> |   |     |   |   |   |   |  |               |                    |                          |          |
|----------------------------------------------------------------------------------------------------|---|-----|---|---|---|---|--|---------------|--------------------|--------------------------|----------|
| solarwinds Solar-PuTTY free tool                                                                                                    |   |     |   |   |   |   |  | © 2019 Solarv | Winds Worldwide, I | .LC. All rights n        | eserved. |
| Escribe aquí para buscar                                                                                                    | Ħ | 🗙 🖡 | 0 | W | C | 7 |  |               | ∧ 🐿 ESP            | 10:43 a.m.<br>17/10/2022 | 5        |

Fuente: Autoría propia.

# Ilustración 6. Configuración para R3

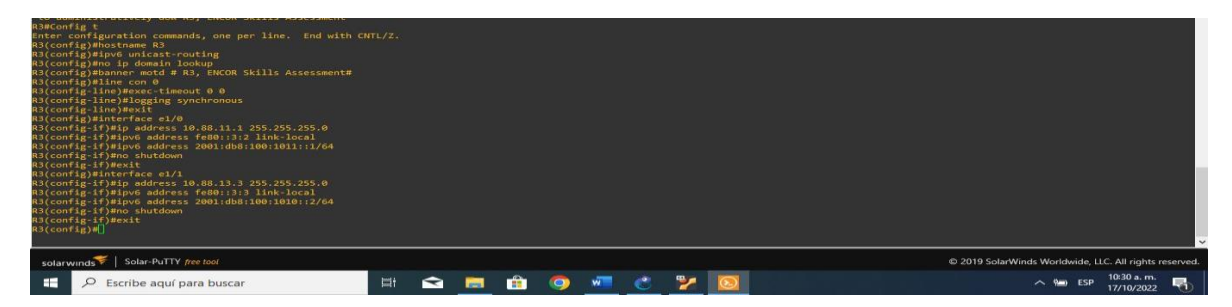

Fuente: Autoría propia.

Ilustración 7. Ejecución del comando startup-config para R3

| "Oct 17 10:43:45.107: XSVS-5-COMFEG_I: Configured from (<br>REGROP running=config startup=config)<br>Destination filename [startup=config]<br>Naming: Attempting to overwrite an NNAM configuration<br>by a different version of the system image.<br>Overwrite the previous NNAM configuration?[confirm]<br>Building configuration<br>[CK]<br>RS≡] | previo |          | ole<br>tten |   |   |   |   |   |  |           |           |           |                   |                | v       |
|----------------------------------------------------------------------------------------------------|--------|----------|-------------|---|---|---|---|---|--|-----------|-----------|-----------|-------------------|----------------|---------|
| solarwinds Solar-PuTTY free tool                                                                                                    |        |          |             |   |   |   |   |   |  | © 2019 Sc | blarWinds | Worldwide | e, LLC. All r     | ights res      | served. |
| Escribe aquí para buscar                                                                                                    | Ξi     | <b>*</b> |             | 0 | w | C | 2 | 0 |  |           | 1         | > 100 ES  | 3P 10:44<br>17/10 | a. m.<br>/2022 | 5       |

Fuente: Autoría propia.

# Ilustración 8. Configuración para D1

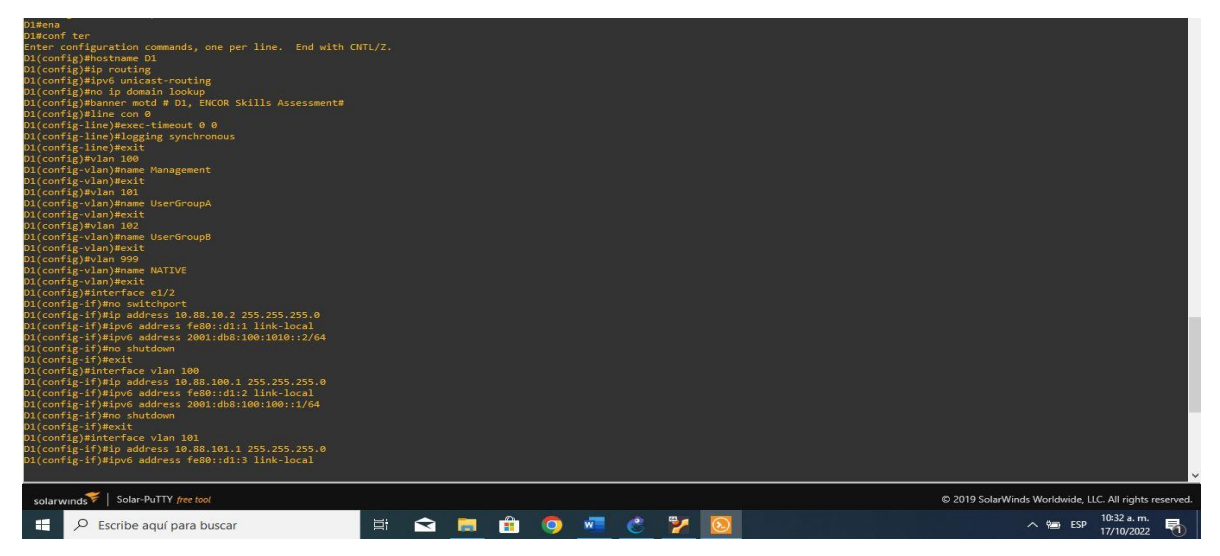

Fuente: Autoría propia.

Ilustración 9. Configuración para D1

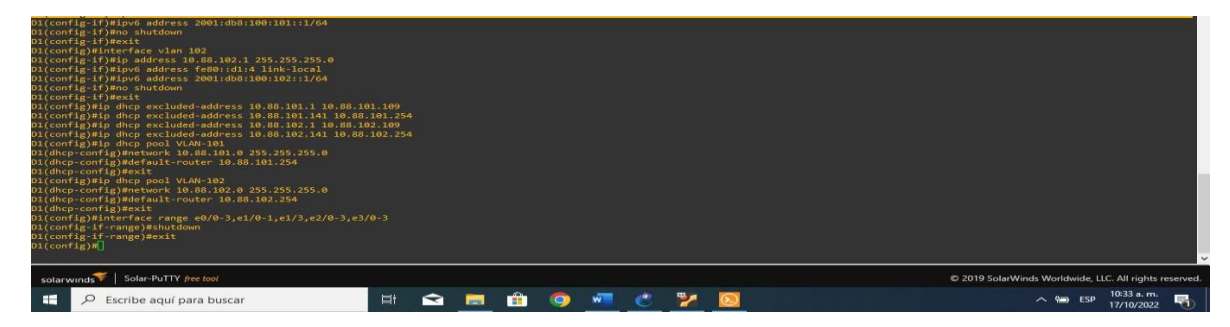

Fuente: Autoría propia.

| POCt 17 15:44:58.441: %SYS-5-CONFTG I: Configured from<br>DI#Copy running-config startup-config<br>Destination filename [startup-config]?<br>Building configuration<br>Compressed configuration from 3060 bytes to 1633 bytes[<br>DI#<br>DI# | console<br>)K] | by cons | sole |   |   |   |   |                         |  |  |           |          |         |          |                         |            | v   |
|----------------------------------------------------------------------------------------------------|----------------|---------|------|---|---|---|---|-------------------------|--|--|-----------|----------|---------|----------|-------------------------|------------|-----|
| solarwinds Solar-PuTTY free tool                                                                                                    |                |         |      |   |   |   |   |                         |  |  | © 2019 Sc | larWinds | s World | lwide, L | LC. All right           | ts reserve | ed. |
| Escribe aquí para buscar                                                                                                    | Ħ              |         |      | 0 | w | C | 2 | $\overline{\mathbf{O}}$ |  |  |           |          | ^ №     | ESP      | 10:45 a. n<br>17/10/202 | n.<br>22 🖥 |     |

Ilustración 10. Ejecución del comando startup-config para D1

Fuente: Autoría propia.

# Ilustración 11. Configuración para D2

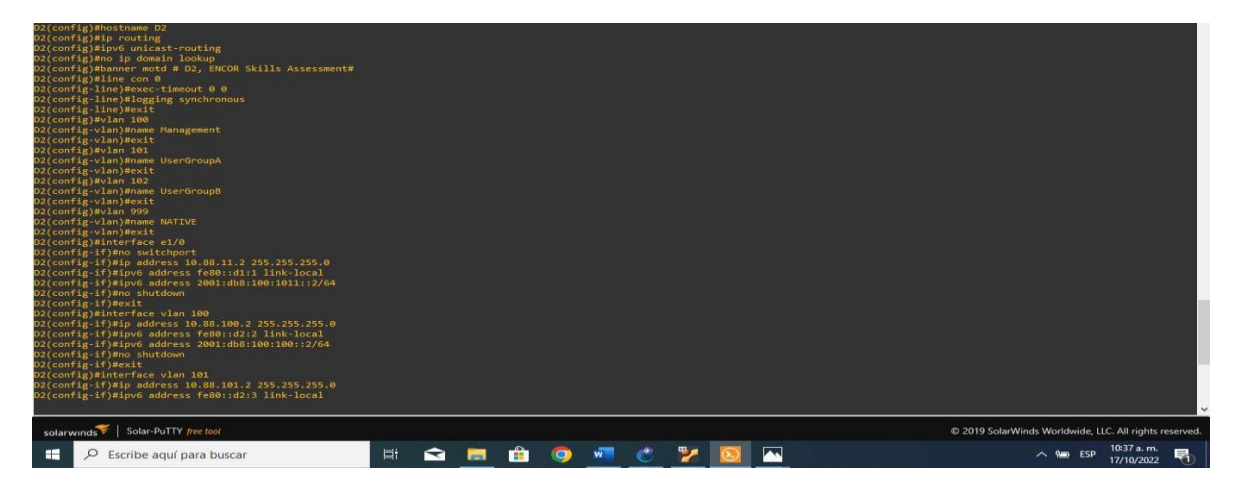

# Fuente: Autoría propia.

# Ilustración 12. Configuración para D2

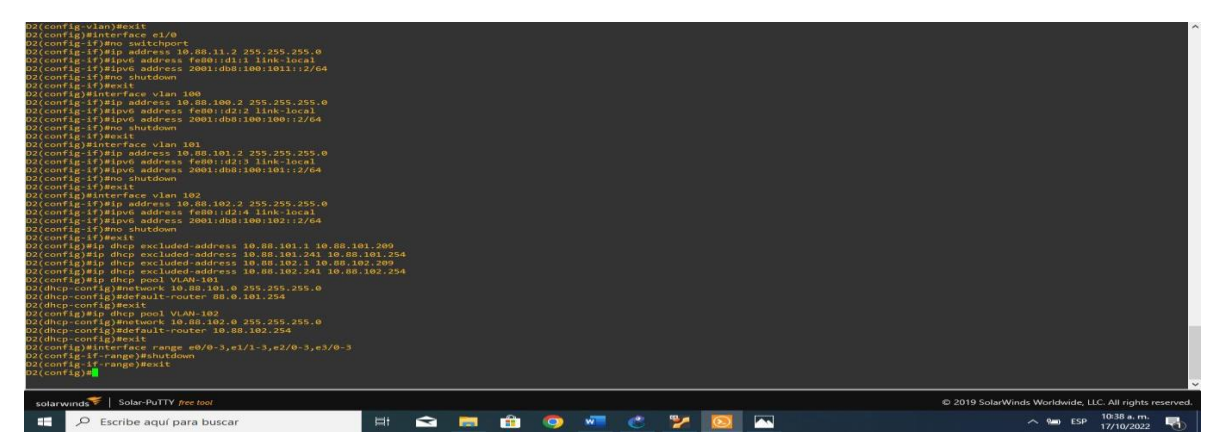

Fuente: Autoría propia.

| "Oct 17 15:46:40.968: %SYS-S-CONFIG_I: Configured from o<br>D2FCopy running-config startup-config<br>Destination filename [startup-config]?<br>Building configuration<br>compressed configuration from 3543 bytes to 1776 bytes[0<br>D24] | console<br>K] | by cons | sole |   |   |   |   |                         |                                                        |
|----------------------------------------------------------------------------------------------------|---------------|---------|------|---|---|---|---|-------------------------|--------------------------------------------------------|
| solarwinds Solar-PuTTY free tool                                                                                                    |               |         |      |   |   |   |   |                         | © 2019 SolarWinds Worldwide, LLC. All rights reserved. |
| Escribe aquí para buscar                                                                                                    | Ħ             |         |      | 0 | w | C | 2 | $\overline{\mathbf{O}}$ | ∧ 🛥 ESP 10:46 a.m.<br>17/10/2022                       |

#### Ilustración 13. Ejecución del comando startup-config para D2

Fuente: Autoría propia.

# Ilustración 14. Configuración para A1

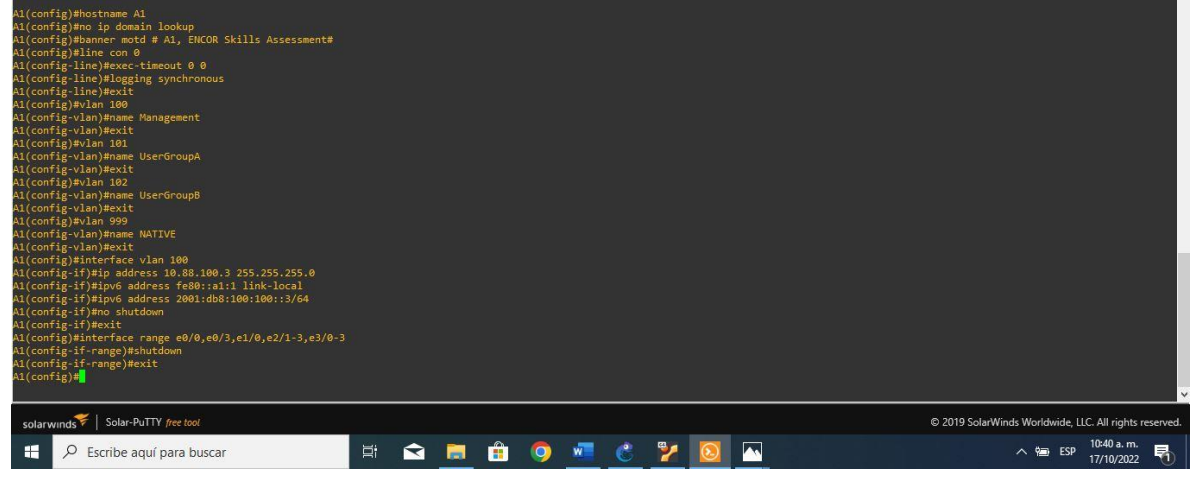

Fuente: Autoría propia.

# Ilustración 15. Ejecución del comando startup-config para A1

| <pre>Pot 17 15:47.25.324 SysCONFIG 1: Configured from<br/>AREGyr running-config startup-config<br/>pestimation filename [startup-config]?<br/>guilding configuration<br/>Compressed configuration from 1921 bytes to 1128 bytes[<br/>Ali]</pre> | console<br>OK] | by con: | sole |   |   |   |   |                       |                                                        |
|----------------------------------------------------------------------------------------------------|----------------|---------|------|---|---|---|---|-----------------------|--------------------------------------------------------|
| solarwinds Solar-PuTTY free tool                                                                                                    |                |         |      |   |   |   |   |                       | © 2019 SolarWinds Worldwide, LLC. All rights reserved. |
| Escribe aquí para buscar                                                                                                    | ĬŪ             |         |      | 0 | W | C | 2 | $\overline{\bigcirc}$ | ∧ 10:47 a.m.<br>17/10/2022 ₹                           |

Fuente: Autoría propia.

b) Configure el direccionamiento de host de PC 1 y PC 4 como se muestra en la tabla de direcciones. Asigne una dirección de puerta de enlace predeterminada de 10.88.100.254, que será la dirección IP virtual HSRP utilizada en la Parte 4.

Ilustración 16. Configuración de direccionamiento PC1

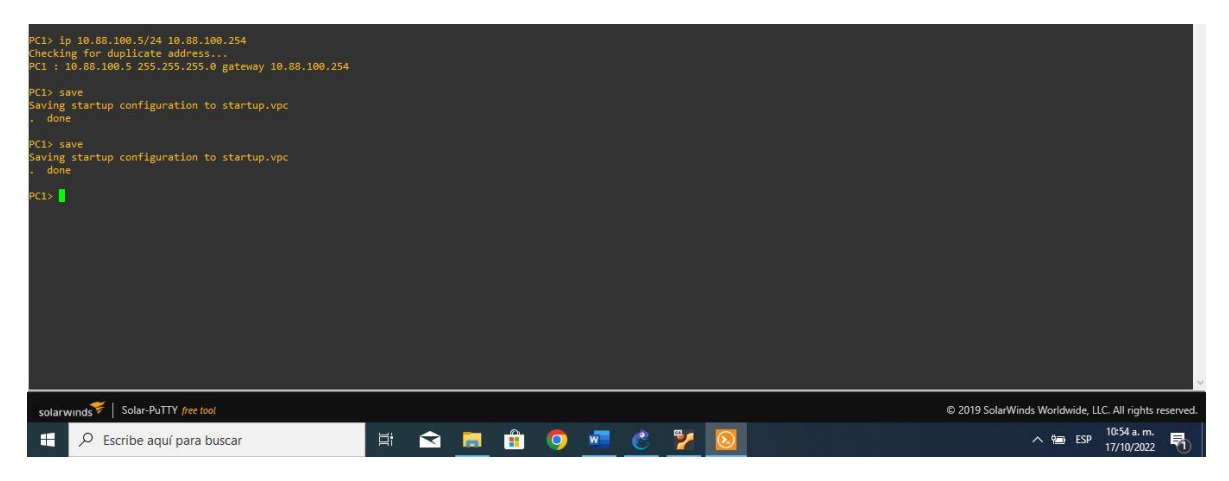

Fuente: Autoría propia.

Ilustración 17. Configuración de direccionamiento PC4

Fuente: Autoría propia.

# 2. CONFIGURAR LA COMPATIBILIDAD DE RED Y HOST DE CAPA 2

a) En esta parte de la Evaluación de habilidades, completará la configuración de red de capa 2 y establecerá el soporte básico de host. Al final de esta parte, todos los interruptores deben poder comunicarse. PC2 y PC3 deben recibir direcciones de DHCP y SLAAC

# Tabla 2. Actividad Parte 2

| Tarea # | Tarea                                                                                                    | Especificación                                                                                                    |
|---------|----------------------------------------------------------------------------------------------------|----------------------------------------------------------------------------------------------------|
| 2.1     | En todos los conmutadores,<br>configure las interfaces<br>troncales IEEE 802.1Q en los<br>enlaces de conmutación<br>interconectados                                                                             | Habilite los enlaces<br>troncales 802.1Q entre:<br>D1 y D2<br>D1 y A1<br>D2 y A1                                                                                       |
| 2.2     | En todos los conmutadores,<br>cambie la VLAN nativa en los<br>enlaces troncales.                                                                                                    | Utilice VLAN 999 como<br>VLAN nativa.                                                                                                    |
| 2.3     | En todos los conmutadores,<br>habilite el protocolo De árbol<br>de expansión rápida.                                                                                                    | Utilice el árbol de expansión rápida.                                                                                                    |
| 2.4     | En D1 y D2, configure los<br>puentes raíz RSTP adecuados<br>en función de la información<br>del diagrama de topología.<br>D1 y D2 deben proporcionar<br>copia de seguridad en caso de<br>fallo del puente raíz. | Configure D1 y D2 como<br>raíz para las VLAN<br>adecuadas con prioridades<br>de apoyo mutuo en caso de<br>fallo del conmutador.                                        |
| 2.5     | En todos los switches, cree<br>LACP EtherChannels como se<br>muestra en el diagrama de<br>topología.                                                                                                    | <ul> <li>Utilice los siguientes números de canal:</li> <li>D1 a D2 – Canal de puerto 12</li> <li>D1 a A1 – Puerto canal 1</li> <li>D2 a A1 – Puerto canal 2</li> </ul> |

| Tarea # | Tarea                                                                                                    | Especificación                                                                                                    |
|---------|----------------------------------------------------------------------------------------------------|----------------------------------------------------------------------------------------------------|
| 2.6     | En todos los conmutadores,<br>configure los puertos de<br>acceso al host que se<br>conectan a PC1, PC2, PC3 y<br>PC4. | Configure los puertos de<br>acceso con la configuración<br>de VLAN adecuada, como<br>se muestra en el diagrama<br>de topología. |
|         |                                                                                                    | Los puertos host deben pasar inmediatamente al estado de reenvío.                                                               |
| 2.7     | Compruebe los servicios<br>DHCP IPv4.                                                                                 | PC2 y PC3 son clientes<br>DHCP y deben recibir<br>direcciones IPv4 válidas.                                                     |
|         |                                                                                                    | PC1 debería hacer ping con éxito:                                                                                               |
|         |                                                                                                    | • D1: 10.88.100.1                                                                                                    |
|         |                                                                                                    | • D2: 10.88.100.2                                                                                                    |
|         |                                                                                                    | • PC4: 10.88.100.6                                                                                                    |
|         |                                                                                                    | PC2 debería hacer ping correctamente:                                                                                           |
|         |                                                                                                    | • D1: 10.88.102.1                                                                                                    |
| 2.8     | Compruebe la conectividad                                                                                             | • D2: 10.88.102.2                                                                                                    |
|         | LAN local.                                                                                                    | PC3 debería hacer ping correctamente:                                                                                           |
|         |                                                                                                    | • D1: 10.88.101.1                                                                                                    |
|         |                                                                                                    | • D2: 10.88.101.2                                                                                                    |
|         |                                                                                                    | PC4 debería hacer ping correctamente:                                                                                           |
|         |                                                                                                    | • D1: 10.88.100.1                                                                                                    |
|         |                                                                                                    | • D2: 10.88.100.2                                                                                                    |
|         |                                                                                                    | • PC1: 10.88.100.5                                                                                                    |

# 2.1 En todos los conmutadores, configure las interfaces troncales IEEE 802.1Q en los enlaces de conmutación interconectados

#### 2.1.1 Configuración de Switch D1 como puente raíz

interface range e2/0-3 switchport mode trunk switchport trunk encapsulation dot1q interface range e0/1-2 switchport mode trunk switchport trunk encapsulation dot1q

#### 2.1.2 Configuración de Switch D2 como puente raíz

interface range e2/0-3 switchport mode trunk switchport trunk encapsulation dot1q interface range e1/1-2 switchport mode trunk switchport trunk encapsulation dot1q

#### 2.1.3 Configuración de Switch A1 como puente raíz

interface range e0/1-2 switchport mode trunk switchport trunk encapsulation dot1q interface range e1/1-2 switchport mode trunk switchport trunk encapsulation dot1q

# Ilustración 18. Configuración de Switch D1 como puente raíz

| Dimens<br>Dimens<br>Enter configuration commands, one per line. End with CD<br>U(config)Einterface range #2/0-3<br>D1(config:Fr-ange)Exwitchport trunk encapsulation dotle<br>D1(config:Fr-ange)Exwitchport trunk encapsulation dotle<br>D1(config:Fr-ange)Exwitchport mode trunk<br>D1(config:Fr-ange)Exwitchport trunk encapsulation dotle<br>D1(config:Fr-ange)Exwitchport trunk encapsulation dotle<br>D1(config:Fr-ange)Exwitchport trunk encapsulation dotle<br>D1(config:Fr-ange)Exwitchport trunk encapsulation dotle |            |  |   |   |   |   |                                                            |
|----------------------------------------------------------------------------------------------------|------------|--|---|---|---|---|------------------------------------------------------------|
| solarwinds Solar-PuTTY free tool                                                                                                    |            |  |   |   |   |   | <br>© 2019 SolarWinds Worldwide, LLC. All rights reserved. |
| Escribe aquí para buscar                                                                                                    | <u>D</u> i |  | 0 | W | C | 2 | ∑ ^ 1059 a.m.<br>N 10710/2022                              |

Fuente: Autoría propia.

# Ilustración 19. Configuración de Switch D2 como puente raíz

| Jazenni t<br>Inter configuration commands, one per line. End with CNTL/Z.<br>DO(configLifterface range e2/0-3<br>DO(configLifterange)#switchport nouch encapsulation dotiq<br>DO(configLifterange)#switchport nouch encapsulation dotiq<br>DO(configLifterange)#switchport mode trunk<br>DO(configLifterange)#switchport nouch encapsulation dotiq<br>DO(configLifterange)#switchport trunk encapsulation dotiq<br>DO(configLifterange)#switchport trunk encapsulation dotiq |    |   |  |          |   |   |   |   |                                                       |    |
|----------------------------------------------------------------------------------------------------|----|---|--|----------|---|---|---|---|-------------------------------------------------------|----|
| solarwinds Solar-PuTTY free tool                                                                                                    |    |   |  |          |   |   |   |   | © 2019 SolarWinds Worldwide, LLC. All rights reserves | d. |
| 🕂 🔎 Escribe aquí para buscar                                                                                                    | Þi | Ŷ |  | <b>*</b> | 0 | W | C | 2 | ∑ ^ ₩ ESP 11:00 a.m.<br>17/10/2022 🕅                  |    |

Fuente: Autoría propia.

# Ilustración 20. Configuración de Switch A1 como puente raíz

| Al#ena                                                                                                    |                                                      |
|----------------------------------------------------------------------------------------------------|------------------------------------------------------|
| Al#cont t                                                                                                    |                                                      |
| Enter configuration commands, one per line. End with CNIL/2.                                                                                                    |                                                      |
| Al(CONTIG)#INTERTAGE range eWI-2                                                                                                    |                                                      |
| Al(contig-if-range)#switchport mode trunk                                                                                                    |                                                      |
| Al(config-if-range)#switchport trunk encapsulation dotig                                                                                                    |                                                      |
| Al(Contig-in-range)#intertate range e//i-2                                                                                                    |                                                      |
| Al (confignition) Wave the account of the account of the second of the second of the s |                                                      |
| Al (confight) = raige ) = and (confight) = and (confight) |                                                      |
| AI(conitg-1)-(algc)#                                                                                                    |                                                      |
| Malcuni agrin- angrin<br>Roth 17 16-02-27 SAR: %I TMEDDOTO_S_HDDOMAN: Line protocol on Interface Ethernet0/1 changed state to down                                                                                                    |                                                      |
| Port 17 16-07-37 540- % INERTIFICITOR OF GIOCONT OF INTER FACE ENTERFACE CHARMENTAL, Changed state to down                                                                                                    |                                                      |
| Oct 1 (16/0) 37 500 % (1000000 - 5 1000000 - Lie protocol on Interface Ethernet1/1 changed state to down                                                                                                    |                                                      |
| Oct 17 16:00:37 540: % TNPD070-5 HDPONN: Lie protocol on Interface Ethernet1/2 changed state to down                                                                                                    |                                                      |
| al (and is it and all all all all all all all all all al                                                                                                    |                                                      |
| Port 17 16:02:00 562: % INFPROTO-5-HPDOWN: Line protocol on Interface Ethernet0/1, changed state to un                                                                                                    |                                                      |
| Port 17 16:02:40,568; %ITHFPROTO-5-IPPONN: Line protocol on Interface Ethernet()/2, changed state to un                                                                                                    |                                                      |
| *Oct 17 16:02:40.569: %ITNEPROTO-5-UPDOWN: Line protocol on Interface Ethernet1/1, changed state to up                                                                                                    |                                                      |
| *Oct 17 16:02:40.569: %I INEPROTO-5-UPDOWN: Line protocol on Interface Ethernet1/2, changed state to up                                                                                                    |                                                      |
| al (config-in-in-particular)                                                                                                    |                                                      |
|                                                                                                    |                                                      |
|                                                                                                    | X *                                                  |
| solarwinds Solar-PuTTY free tool                                                                                                    | 2019 SolarWinds Worldwide, LLC. All rights reserved. |
| 🕂 🔎 Escribe aquí para buscar 🛛 🗄 😭 💼 🏦 🎯 🐙 🙆                                                                                                    | ∧ 📾 ESP 11:02 a.m.<br>17/10/2022 ₹                   |

Fuente: Autoría propia.

2.2 En todos los conmutadores, cambie la VLAN nativa en los enlaces troncales.

# 2.2.1 VLAN nativa Switch D1

interface range e2/0-3 switchport trunk native vlan 999 exit interface range e0/1-2 switchport trunk native vlan 999 exit

# 2.2.2 VLAN nativa Switch D2

interface range e2/0-3 switchport trunk native vlan 999 exit interface range e1/1-2 switchport trunk native vlan 999 exit

#### 2.2.3 VLAN nativa Switch A1

interface range e0/1-2 switchport trunk native vlan 999 exit interface range e1/1-2 switchport trunk native vlan 999 exit

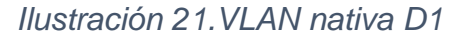

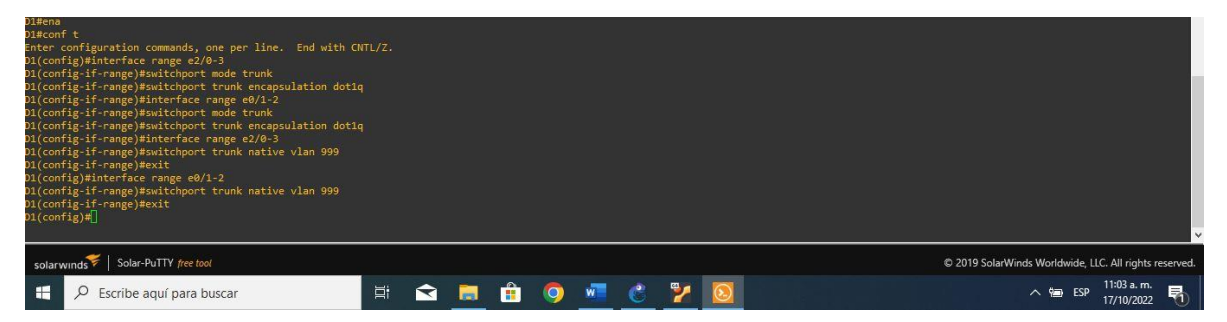

Fuente: Autoría propia.

2.3 En todos los conmutadores, habilite el protocolo De árbol de expansión rápida.

# 2.3.1 Protocolo de árbol Switch D1

spanning-tree mode rapid-pvst no shutdown exit

#### 2.3.2 Protocolo de árbol Switch D2

spanning-tree mode rapid-pvst no shutdown exit **2.3.3 Protocolo de árbol Switch A1** spanning-tree mode rapid-pvst no shutdown exit

2.4 En D1 y D2, configure los puentes raíz RSTP adecuados en función de la información del diagrama de topología.

D1 y D2 deben proporcionar copia de seguridad en caso de fallo del puente raíz.

#### 2.4.1 Switch D1

spanning-tree vlan 100,102 root primary

spanning-tree vlan 101 root secondary

#### 2.4.2 Switch D2

spanning-tree vlan 101 root primary

spanning-tree vlan 100,102 root secondary

# 2.5 En todos los switches, cree LACP EtherChannels como se muestra en el diagrama de topología.

#### 2.5.1 Switch D1

interface range e2/0-3 channel-group 12 mode active no shutdown exit interface range e0/1-2 channel-group 1 mode active no shutdown exit

#### 2.5.2 Switch D2

interface range e2/0-3 channel-group 12 mode active no shutdown exit interface range e1/1-2 channel-group 1 mode active no shutdown exit **2.5.3 Switch A1** interface range e0/1-2 channel-group 1 mode active no shutdown interface range e1/1-2 channel-group 2 mode active no shutdown spanning-tree portfast no shutdown exit

# 2.6 En todos los conmutadores, configure los puertos de acceso al host que se conectan a PC1, PC2, PC3 y PC4.

#### 2.6.1 Configuración Switch D1

interface e0/0 switchport mode access switchport access vlan 100 spanning-tree portfast no shutdown exit

# 2.6.2 Configuración Switch D2

interface e0/0

switchport mode access

switchport access vlan 102

spanning-tree portfast

no shutdown

exit

#### 2.6.3 Configuración Switch A1

interface e1/3 switchport mode access switchport access vlan 101 spanning-tree portfast no shutdown interface e2/0 switchport mode access switchport access vlan 100 spanning-tree portfast no shutdown exit

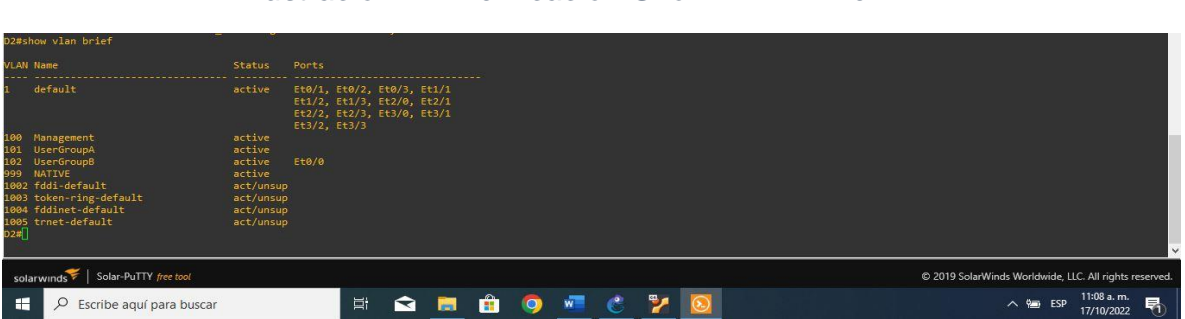

Ilustración 22. Verificación Show VLAN Brief D2

# Fuente: Autoría propia.

# Ilustración 23. Verificación Show VLAN Brief A1

| A1#show vlan brief                                                                                                    |                                                                                          |                                                                  |                              |       |     |                                                       |
|----------------------------------------------------------------------------------------------------|------------------------------------------------------------------------------------------|------------------------------------------------------------------|------------------------------|-------|-----|-------------------------------------------------------|
| VLAN Name                                                                                                    |                                                                                          |                                                                  |                              |       |     |                                                       |
| 1 default<br>100 Management<br>101 UserGroupA<br>102 UserGroupB<br>109 AATUE<br>1002 fadi-default<br>1003 token-ing-default<br>1004 fadinet-default<br>1005 trnet-default | active<br>active<br>active<br>active<br>act/unsup<br>act/unsup<br>act/unsup<br>act/unsup | Et0/0, Et0/3,<br>Et2/2, Et2/3,<br>Et3/2, Et3/3<br>Et2/0<br>Et1/3 | Et1/0, Et2/1<br>Et3/0, Et3/1 |       |     |                                                       |
| A1#]                                                                                                    |                                                                                          |                                                                  |                              |       |     | © 2019 SclarWinds Worldwide 11C All rights reserved   |
| solar winds + Solar + art + pec tool                                                                                                    |                                                                                          |                                                                  |                              |       |     | e zono solarminas monavide, eze, nir rigins reserved. |
| Escribe aquí para buscar                                                                                                    |                                                                                          | Et                                                               |                              | 🏥 🧿 💆 | 8 🎽 | ∧ 🖮 ESP 11:09 a.m.<br>17/10/2022 ₹                    |

Fuente: Autoría propia.

#### 2.7 Compruebe los servicios DHCP IPv4.

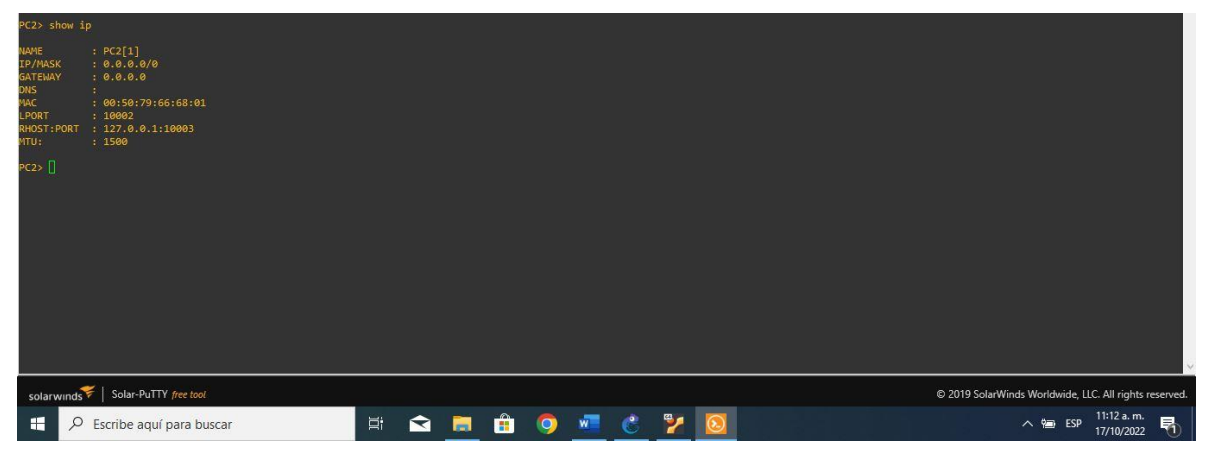

Ilustración 24. Verificación de direcciones IP para PC2

Fuente: Autoría propia.

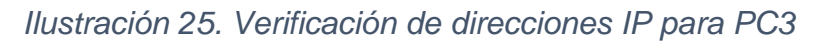

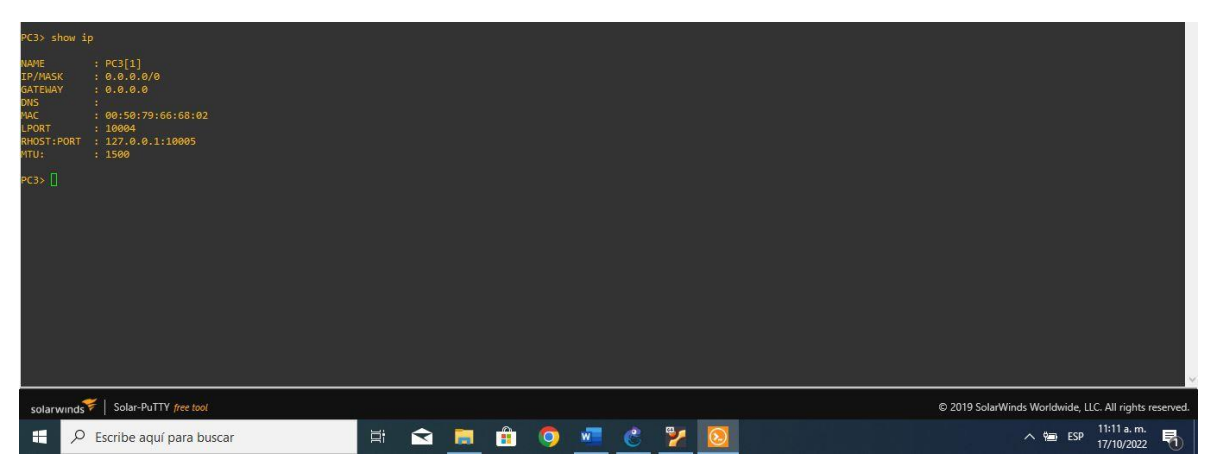

Fuente: Autoría propia.

#### 2.8 Compruebe la conectividad LAN local.

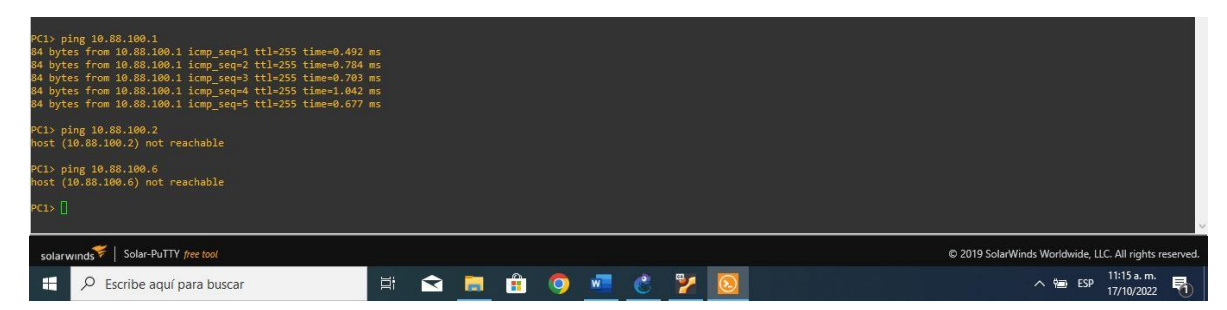

Ilustración 26. Verificación Ping D1-D2-PC4

Fuente: Autoría propia.

Ilustración 27. Verificación Ping PC4

| PC4> ping 10.88.100.1<br>host (10.88.100.2) host reachable<br>PC4> ping 10.88.100.2<br>host (10.88.100.2) host reachable<br>PC4> ping 10.88.100.5<br>10.88.100.5 icmp_seq=2 t1=64 time=0.001 ms<br>10.88.100.5 icmp_seq=3 t1=64 time=0.001 ms<br>10.88.100.5 icmp_seq=3 t1=64 time=0.001 ms<br>10.88.100.5 icmp_seq=3 t1=64 time=0.001 ms<br>10.88.100.5 icmp_seq=5 t1=64 time=0.001 ms<br>PC4> [] |    |  |   |   |   |   |   |                                                        |
|----------------------------------------------------------------------------------------------------|----|--|---|---|---|---|---|--------------------------------------------------------|
| solarwinds   Solar-PuTTY free tool                                                                                                    |    |  |   |   |   |   |   | © 2019 SolarWinds Worldwide, LLC. All rights reserved. |
| Escribe aquí para buscar                                                                                                    | Qi |  | 0 | W | C | 2 | 0 | ∧ 📾 ESP 11:17.a.m.<br>17/10/2022 🖏                     |

Fuente: Autoría propia.

# 2. ESCENARIO 2

| Tarea<br># | Tarea                                                                                                    | Especificación                                                                                                    |
|------------|----------------------------------------------------------------------------------------------------|----------------------------------------------------------------------------------------------------|
|            | En la "Red de la empresa" (es<br>decir, R1, R3, D1 y D2), configure<br>OSPFv2 de área única en el área<br>0.         | Utilice OSPF Procesos ID 4 y asigne los<br>siguientes ID de router:<br>• R1: 0.0.4.1<br>• R3: 0.0.4.3<br>• D1: 0,0. 4.131 Español<br>• D2: 0.0.4.132                  |
| 3.1        |                                                                                                    | En R1, R3, D1 y D2, anuncie todas las redes / VLAN conectadas directamente en el Área 0.                                                                              |
|            |                                                                                                    | <ul> <li>En R1, no anuncie la red R1 – R2.</li> <li>En R1, propague una ruta predeterminada. Tenga en cuenta que BGP proporcionará la ruta predeterminada.</li> </ul> |
|            |                                                                                                    | <ul> <li>Desactive los anuncios de OSPF v2 en:</li> <li>D1: Todas las interfaces excepto E1/2</li> <li>D2: Todas las interfaces excepto E1/0</li> </ul>               |
|            |                                                                                                    | Utilice OSPF Procesos ID 6 y asigne los<br>siguientes ID de router:<br>• R1: 0.0.6.1<br>• R3: 0.0.6.3<br>• D1: 0.0.6.131<br>• D2: 0.0.6.132                           |
|            |                                                                                                    | En R1, R3, D1 y D2, anuncie todas las redes / VLAN conectadas directamente en el Área 0.                                                                              |
| 3.2        | En la "Red de la empresa" (es<br>decir, R1, R3, D1 y D2), configure<br>OSPFv3 clásico de área única en<br>el área 0. | <ul> <li>En R1, no anuncie la red R1 – R2.</li> <li>En R1, propague una ruta predeterminada. Tenga en cuenta que BGP proporcionará la ruta predeterminada.</li> </ul> |

Tabla 3. Configurar los protocolos de enrutamiento

| Tarea<br># | Tarea                                           | Especificación                                                                                                    |
|------------|-------------------------------------------------|----------------------------------------------------------------------------------------------------|
|            |                                                 | <ul> <li>Desactive los anuncios de OSPFv3 en:</li> <li>D1: Todas las interfaces excepto E1/2</li> <li>D2: Todas las interfaces excepto E1/0</li> </ul>           |
|            |                                                 | Configure dos rutas estáticas<br>predeterminadas a través de la interfaz<br>Loopback 0:                                                                          |
|            |                                                 | <ul> <li>Una ruta estática predeterminada<br/>IPv4.</li> <li>Una ruta estática predeterminada<br/>IPv6.</li> </ul>                                               |
|            |                                                 | Configure R2 en BGP ASN 500 y utilice el router-id 2.2.2.2.                                                                                                    |
|            |                                                 | Configure y habilite una relación de vecino IPv4 e IPv6 con R1 en ASN 300.                                                                                       |
|            |                                                 | <ul> <li>En la familia de direcciones IPv4, undvertise:</li> <li>La red IPv4 de bucle invertido 0 (/32).</li> <li>La ruta predeterminada (0.0.0.0/0).</li> </ul> |
|            |                                                 | <ul> <li>En Familia de direcciones IPv6 ,<br/>anuncie:</li> <li>La red IPv4 de bucle invertido 0<br/>((120))</li> </ul>                                          |
| 3.3        | En R2 en la "Red ISP", cen la figura<br>MP-BGP. | <ul> <li>La ruta predeterminada (::/0).</li> </ul>                                                                                                    |
|            |                                                 | Configure dos rutas de resumen estáticas para la interfaz Null 0:                                                                                                |
|            | En R1 en la "Red ISP" configuro                 | • Un resumen de la ruta IPv4 para 10.XY.0.0/8.                                                                                                    |
| 3.4        | MP-BGP.                                         | • Un resumen de la ruta IPv6 para 2001:db8:100::/48.                                                                                                    |

| Tarea<br># | Tarea | Especificación                                                                                                    |
|------------|-------|----------------------------------------------------------------------------------------------------|
|            |       | Configure R1 en BGP ASN 300 y utilice el router-id 1.1.1.1.                                                                                        |
|            |       | Configure una relación de vecino IPv4 e<br>IPv6 con R2 en ASN 500.                                                                                 |
|            |       | En la familia de direcciones IPv4:                                                                                                    |
|            |       | <ul> <li>Deshabilite la relación de vecino<br/>IPv6.</li> <li>Habilite la relación de vecino IPv4.</li> <li>Anuncie la red 10.88.0.0/8.</li> </ul> |
|            |       | En la familia de direcciones IPv6:                                                                                                    |
|            |       | <ul> <li>Deshabilite la relación de vecino<br/>IPv4.</li> </ul>                                                                                    |
|            |       | <ul> <li>Habilite la relacion de vecino IPv6.</li> <li>Anuncie la red 2001:db8:100::/48.</li> </ul>                                                |

**3.1** En la "Red de la empresa" (es decir, R1, R3, D1 y D2), configure OSPFv2 de área única en el área 0.

Utilice el ID de proceso OSPF 4 y asigne los siguientes ID de enrutador:

- R1: 0.0.4.1
- R3: 0.0.4.3
- D1: 0.0.4.131
- D2: 0.0.4.132

En R1, R3, D1 y D2, anuncie todas las redes/VLAN conectadas directamente en el Área 0.

• En R1, no anuncie la red R1 – R2. • En el R1, propague una ruta predeterminada. Tenga en cuenta que BGP proporcionará la ruta predeterminada.

Deshabilite los anuncios OSPFv2 en:

• D1: Todas las interfaces excepto E1/2

• D2: Todas las interfaces excepto E1/0

#### Router 1

router ospf 4 //se habilita ospfv2 router-id 0.0.4.1 //configuración del indicador network 10.88.10.0 0.0.0.255 area 0 //configuración de las redes y area network 10.88.13.0 0.0.0.255 area 0 //configuración de las redes y area default-information originate //configuración de una ruta predeterminada exit // salir

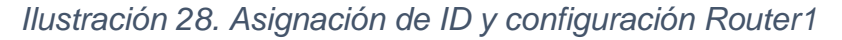

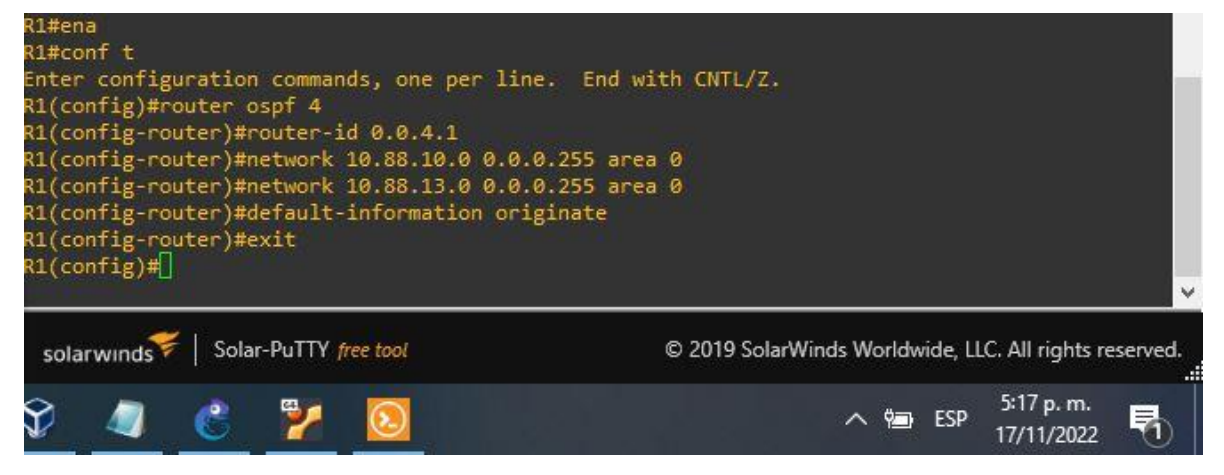

Fuente: Autoría propia.

#### **Router 3**

router ospf 4 //se habilita ospfv2 router-id 0.0.4.3 //configuración del identificador network 10.88.11.0 0.0.0.255 area 0 //configuración de las redes y area network 10.88.13.0 0.0.0.255 area 0 //configuración de las redes y area exit // salir

#### Ilustración 29. Asignación de ID y configuración Router3

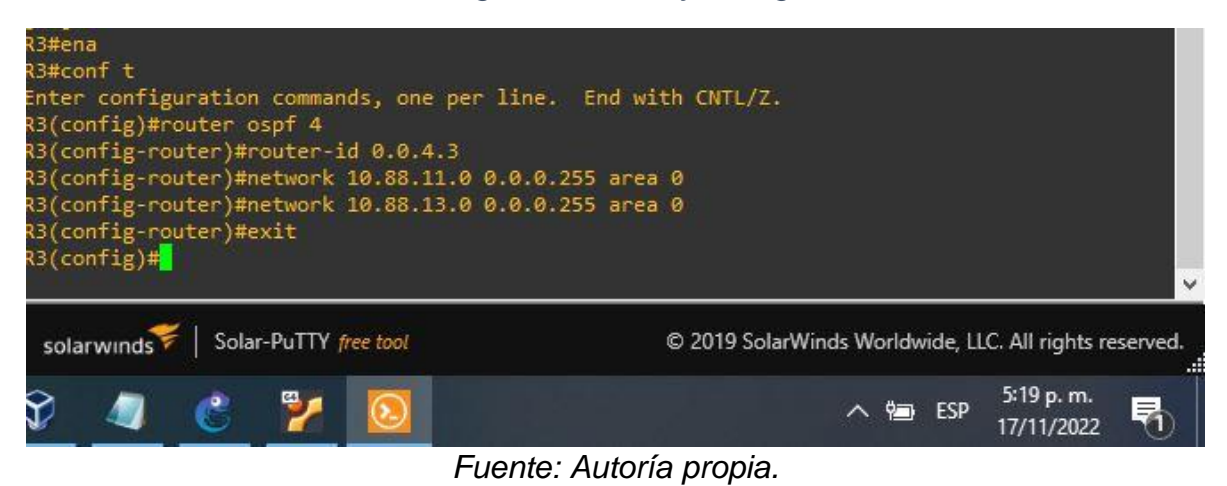

#### Switch D1

router ospf 4 //se habilita ospfv2 router-id 0.0.4.131 //configuración del identificador network 10.88.100.0 0.0.0.255 area 0 //configuración de las redes y area network 10.88.101.0 0.0.0.255 area 0 //configuración de las redes y area network 10.88.102.0 0.0.0.255 area 0 //configuración de las redes y area network 10.88.10.0 0.0.0.255 area 0 //configuración de las redes y area passive-interface default //configuración de las interfaces como pasivas no passive-interface e1/2 //se excluye la interfaz de estar pasiva exit //salir

#### Ilustración 30. Asignación de ID y configuración Switch D1

| D1#ena                                      |                                                        |  |  |  |  |  |  |  |  |  |
|---------------------------------------------|--------------------------------------------------------|--|--|--|--|--|--|--|--|--|
| D1#conf t                                   |                                                        |  |  |  |  |  |  |  |  |  |
| Enter configuration commands, one per line. | . End with CNTL/Z.                                     |  |  |  |  |  |  |  |  |  |
| D1(config)#router ospf 4                    |                                                        |  |  |  |  |  |  |  |  |  |
| (config-router)#router-id 0.0.4.131         |                                                        |  |  |  |  |  |  |  |  |  |
| D1(config-router)#network 10.88.100.0 0.0.0 | 0.255 area 0                                           |  |  |  |  |  |  |  |  |  |
| D1(config-router)#network 10.88.101.0 0.0.0 | 0.255 area 0                                           |  |  |  |  |  |  |  |  |  |
| D1(config-router)#network 10.88.102.0 0.0.0 | 0.255 area 0                                           |  |  |  |  |  |  |  |  |  |
| D1(config-router)#network 10.88.10.0 0.0.0. | .255 area 0                                            |  |  |  |  |  |  |  |  |  |
| D1(config-router)#passive-interface default |                                                        |  |  |  |  |  |  |  |  |  |
| D1(config-router)#no passive-interface e1/2 | 2                                                      |  |  |  |  |  |  |  |  |  |
| D1(config-router)#exit                      |                                                        |  |  |  |  |  |  |  |  |  |
| D1(config)#                                 |                                                        |  |  |  |  |  |  |  |  |  |
| *Nov 17 22:20:30.186: %OSPF-5-ADJCHG: Proce | ess 4, Nbr 0.0.4.1 on Ethernet1/2 from LOADING to      |  |  |  |  |  |  |  |  |  |
| FULL, Loading Done                          |                                                        |  |  |  |  |  |  |  |  |  |
| D1(config)#                                 |                                                        |  |  |  |  |  |  |  |  |  |
|                                             |                                                        |  |  |  |  |  |  |  |  |  |
|                                             |                                                        |  |  |  |  |  |  |  |  |  |
| solarwinds Solar-PuTTY free tool            | © 2019 SolarWinds Worldwide, LLC. All rights reserved. |  |  |  |  |  |  |  |  |  |
|                                             | 5:20 p. m.                                             |  |  |  |  |  |  |  |  |  |
| V 🖉 🌑 🖉 💟                                   | ^ 9⊒ ESP 17/11/2022 1                                  |  |  |  |  |  |  |  |  |  |

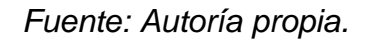

#### Switch D2

router ospf 4 //se habilita ospfv2 router-id 0.0.4.132 //configuración del indentificador network 10.88.100.0 0.0.0.255 area 0 //configuración de las redes y area network 10.88.101.0 0.0.0.255 area 0 //configuración de las redes y area network 10.88.102.0 0.0.0.255 area 0 //configuración de las redes y area network 10.88.11.0 0.0.0.255 area 0 //configuración de las redes y area passive-interface default //configuración de las interfaces como pasivas no passive-interface e1/0 //se excluye la interfaz de estar pasiva exit //salir

Ilustración 31. Asignación de ID y configuración Switch D2

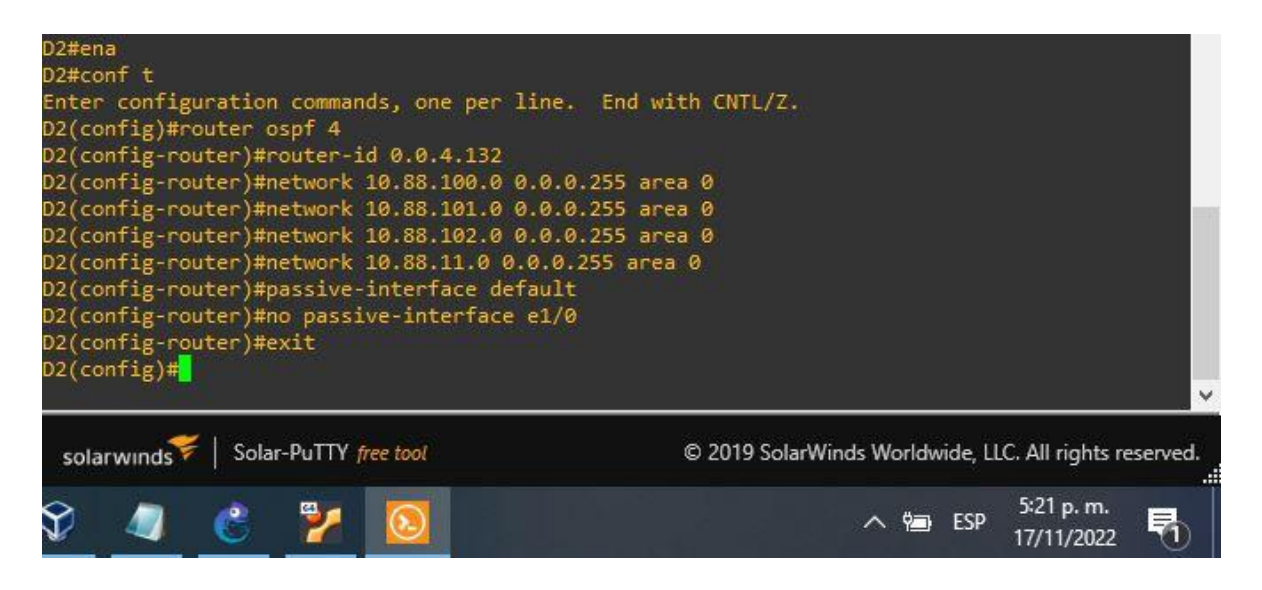

Fuente: Autoría propia.

**3.2** En la "Red de la Compañia" (es decir, R1, R3, D1, y D2), configure classic single-area OSPFv3 en area 0.

Utilice el ID de proceso OSPF 6 y asigne los siguientes ID de enrutador:

- R1: 0.0.6.1
- R3: 0.0.6.3
- D1: 0.0.6.131
- D2: 0.0.6.132

En R1, R3, D1 y D2, anuncie todas las redes/VLAN conectadas directamente en el Área 0. • En R1, no anuncie la red R1 – R2. • En el R1, propague una ruta predeterminada. Tenga en cuenta que BGP proporcionará la ruta predeterminada. Deshabilite los anuncios OSPFv3 en:

• D1: Todas las interfaces excepto E1/2

• D2: Todas las interfaces excepto E1/0

#### **Router 1**

ipv6 router ospf 6 //se habilita ospfv3 con su indicador router-id 0.0.6.1 //se habilita ospfv2 con su indicador default-information originate //se genera una ruta predeterminada exit //salir interface e1/2 //se accede a la interfaz ipv6 ospf 6 area 0 //se habilita ospfv6 en la interfaz y se configura el area exit //salir interface e1/1 //se accede a la interfaz ipv6 ospf 6 area 0 //se habilita ospfv6 en la interfaz y se configura el area exit //salir

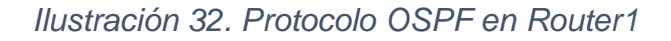

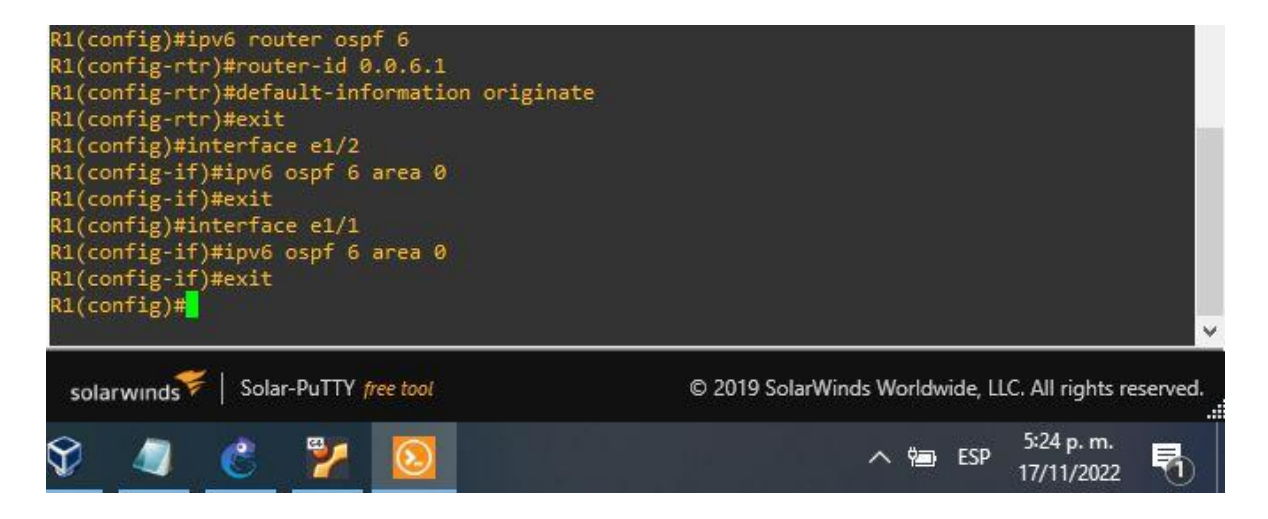

Fuente: Autoría propia.

#### **Router 3**

ipv6 router ospf 6 //se habilita ospf router-id 0.0.6.3 //se habilita ospf con su indicador exit // salir interface e1/0

```
ipv6 ospf 6 area 0
exit
interface e1/1
ipv6 ospf 6 area 0
exit
```

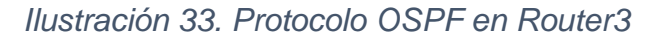

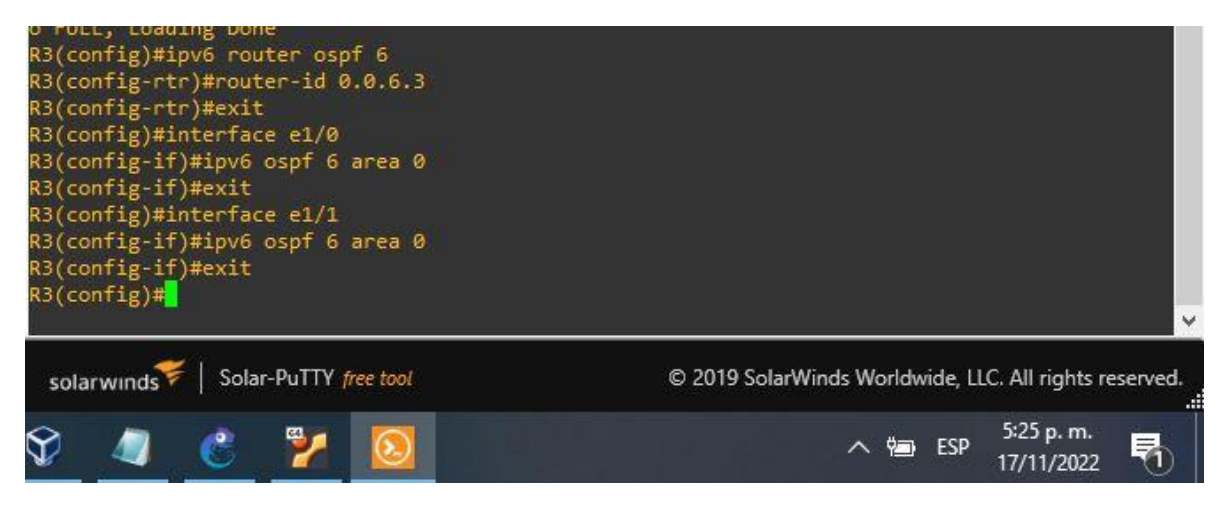

Fuente: Autoría propia.

#### Switch D1

```
ipv6 router ospf 6
router-id 0.0.6.131
passive-interface default
                            //se configuran las interfaces como pasivas
no passive-interface e1/2
                             //se excluye la interfaz de estar pasiva
exit
      //salir
interface e1/2 //se accede a la interface
ipv6 ospf 6 area 0
                     //se habilita ospfv6 en la interfaz y se configura el area
exit //salir
interface vlan 100
ipv6 ospf 6 area 0
exit
interface vlan 101
ipv6 ospf 6 area 0
exit
interface vlan 102
ipv6 ospf 6 area 0
exit
```

Ilustración 34. Configuración Switch D1

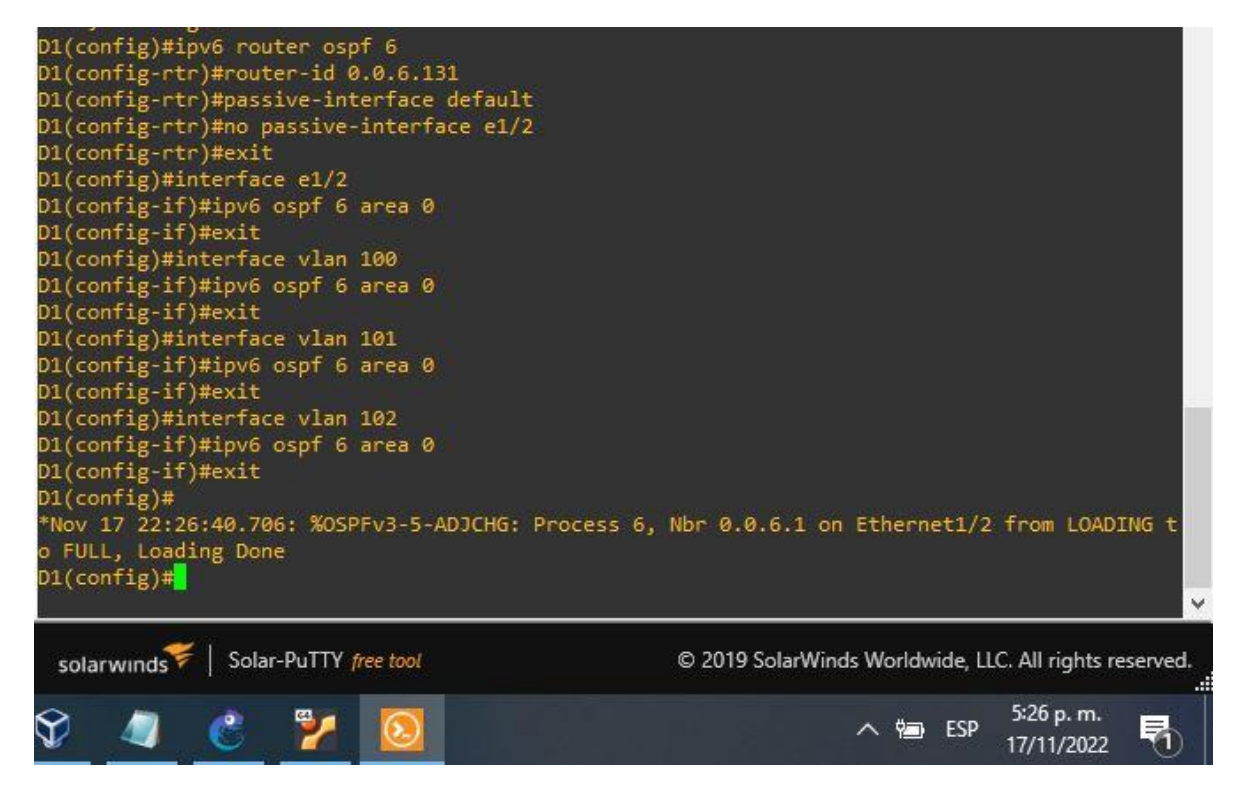

Fuente: Autoría propia.

#### Switch D2

ipv6 router ospf 6 router-id 0.0.6.132 passive-interface default //se configuran las interfaces como pasivas no passive-interface e1/0 //se excluye la interfaz de estar pasiva // salir exit interface e1/0 //se accede a la interface ipv6 ospf 6 area 0 //se habilita ospfv6 en la interfaz y se configura el area exit // salir interface vlan 100 ipv6 ospf 6 area 0 exit interface vlan 101 ipv6 ospf 6 area 0 exit interface vlan 102 ipv6 ospf 6 area 0 exit

Ilustración 35. Configuración Switch D2

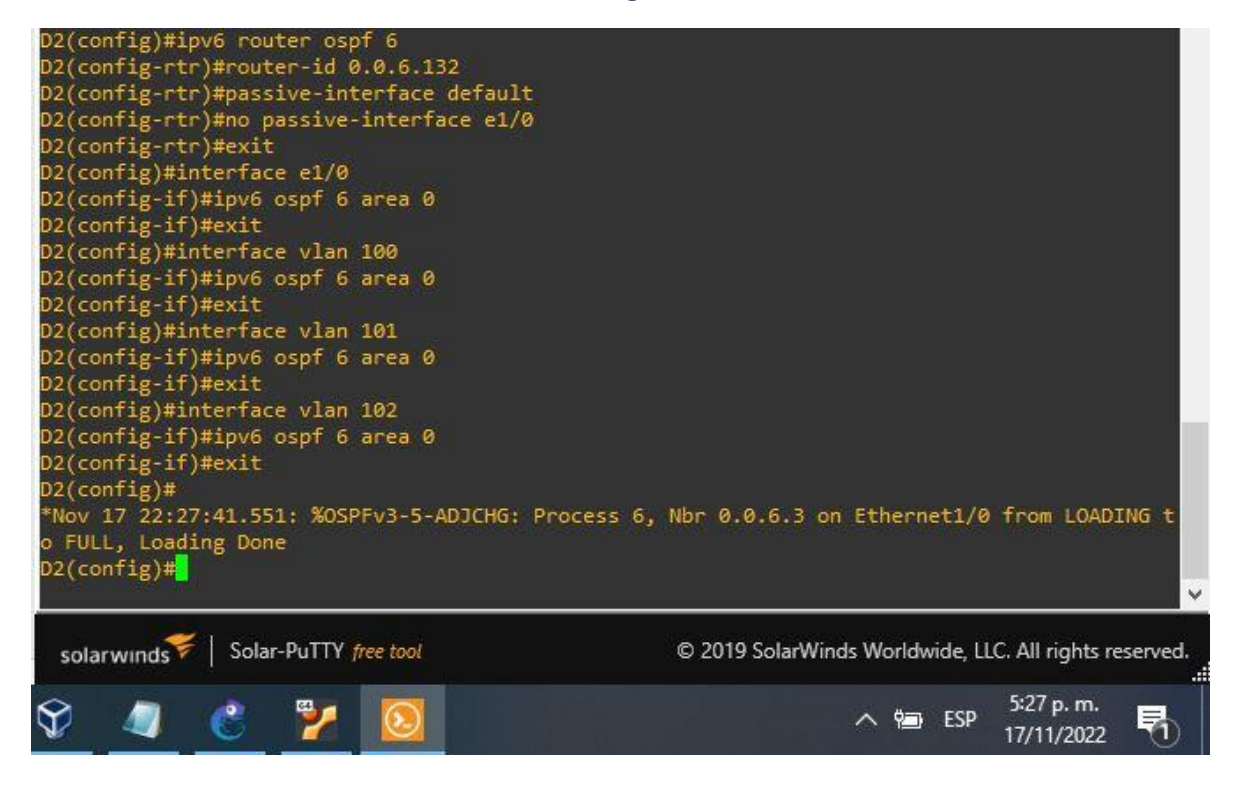

Fuente Autoría propia.

3.3 En R2 en la "Red ISP", configure MP- BGP.

# Router 2

ip route 0.0.0.0 0.0.0.0 loopback 0 //conf de una ruta predeterminada con interfaz de salida loopback router bgp 500 // se configura bgp 500 // se asigna un identificador bop bap router-id 2.2.2.2 neighbor 209.165.200.225 remote-as 300 //se configura la relación con R1 neighbor 2001:db8:200::1 remote-as 300 //se configura la relación con R1 address-family ipv4 neighbor 209.165.200.225 activate //se configura la relación con el vecino activa //se excluye la dirección ipv6 no neighbor 2001:db8:200::1 activate network 2.2.2.2 mask 255.255.255.255 //se configura la relación con la interface loopback de R2 network 0.0.0.0 //configuración de redes predeterminadas

exit-address-family address-family ipv6 no neighbor 209.165.200.225 activate //se excluye la dirección ipv6 neighbor 2001:db8:200::1 activate network 2001:db8:2222::/128 network ::/0 exit-address-family

Ilustración 36. Rutas estáticas Loopback Router2

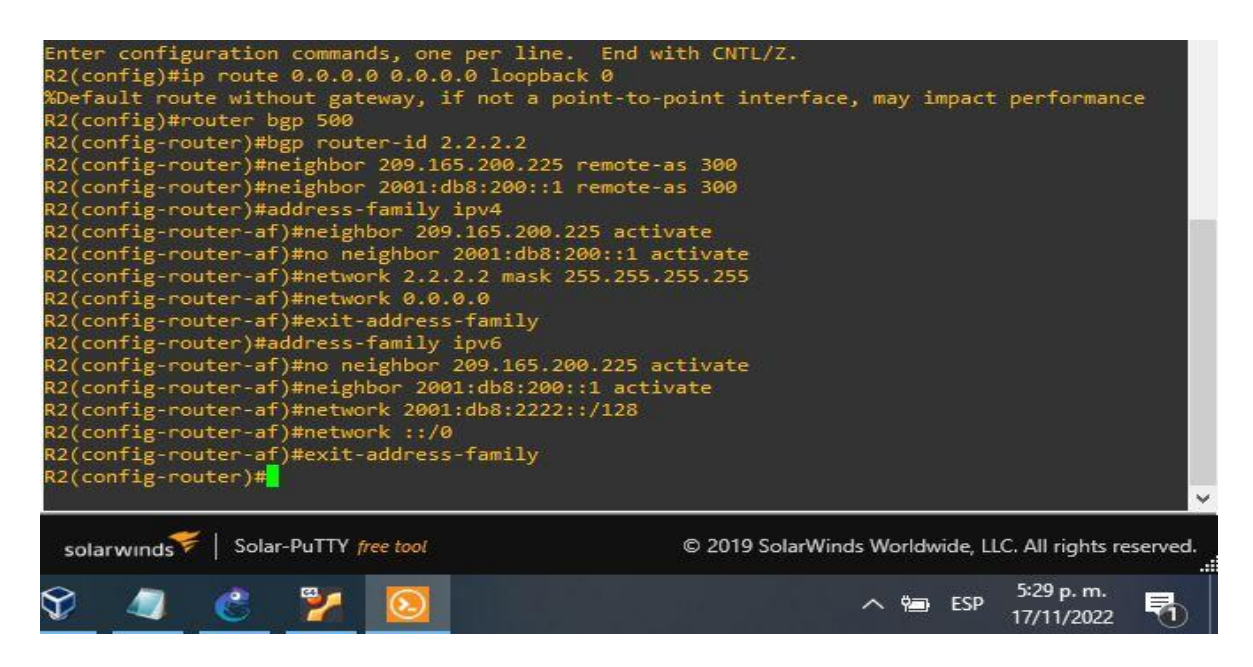

Fuente: Autoría propia.

**3.4** En R1 en la "Red ISP", configure MP- BGP.

#### Router 1

ip route 10.88.0.0 255.0.0.0 null0 //se configura una ruta predeterminada con interfaz de salida ipv6 route 2001:db8:100::/48 null0 //se configura una ruta ipv6 predetermianda con interfaz de salida router bgp 300 //se configura bgp 300 bgp router-id 1.1.1.1 //se configura un identificador bgp neighbor 209.165.200.226 remote-as 500 //se configura la relación con R2 en ASN 500 neighbor 2001:db8:200::2 remote-as 500 //se configura la relación con R2 en ASN 500 address-family ipv4 unicast neighbor 209.165.200.226 activate //se configura la relación con el vecino activa no neighbor 2001:db8:200::2 activate //se excluye la dirección ipv6 network 2.2.2.2 mask 255.0.0.0 exit-address-family address-family ipv6 unicast //se configura la relación con el vecino activa no neighbor 209.165.200.226 activate // se deshabilita la relación con el vecino activa neighbor 2001:db8:200::2 activate //se configura la relación con el vecino activa network 2001:db8:200::2 activate //se configura la relación con el vecino activa network 2001:db8:100::/48

Ilustración 37. Protocolo OSPF a R1

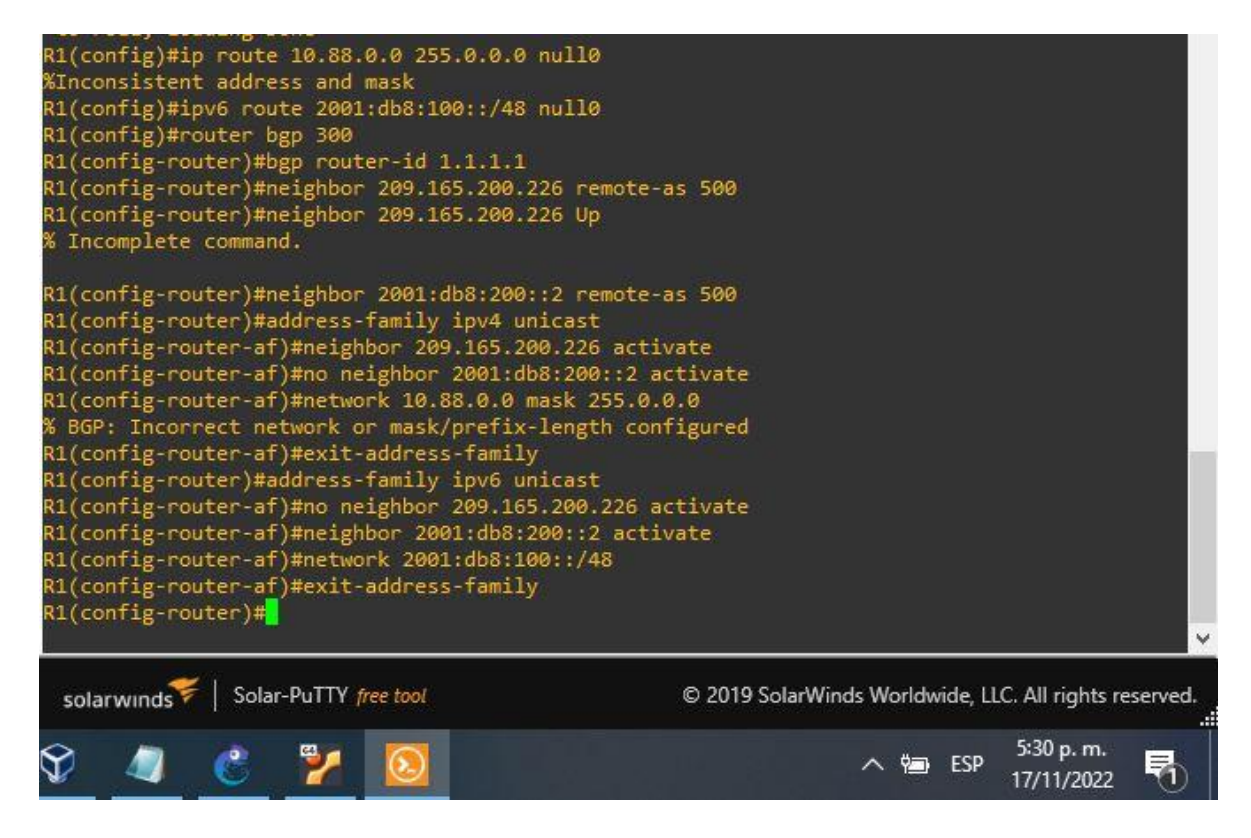

Fuente: Autoría propia.

| 4.1 | En D1, cree SLA IP que<br>prueben la accesibilidad<br>de la interfaz R1 E1/2. | Cree dos SLA IP.                                                                                                    |
|-----|-------------------------------------------------------------------------------|----------------------------------------------------------------------------------------------------|
|     |                                                                               | <ul> <li>Utilice el SLA número 4 para IPv4.</li> <li>Utilice el SLA número 6 para IPv6.</li> </ul>                                                                         |
|     |                                                                               | Los SLA IP probarán la disponibilidad de la interfaz R1 E1/2 cada 5 segundos.                                                                                              |
|     |                                                                               | Programe el SLA para su implementación inmediata sin hora de finalización.                                                                                                 |
|     |                                                                               | Cree un objeto de SLA de IP para el SLA 4 y otro para el SLA de IP 6.                                                                                                    |
|     |                                                                               | <ul> <li>Utilice el número de pista 4 para IP SLA 4.</li> <li>Utilice el número de pista 6 para IP SLA 6.</li> </ul>                                                       |
|     |                                                                               | Los objetos rastreados deben notificar a D1 si<br>el estado del SLA IP cambia de abajo a arriba<br>después de 10 segundos , o de arriba a abajo<br>después de 15 segundos. |
|     |                                                                               | Cree dos SLA IP.                                                                                                    |
|     |                                                                               | <ul> <li>Utilice el SLA número 4 para IPv4.</li> <li>Utilice el SLA número 6 para IPv6.</li> </ul>                                                                         |
|     |                                                                               | Los SLA IP probarán la disponibilidad de la interfaz R3 E1/0 cada 5 segundos.                                                                                              |
|     |                                                                               | Programe el SLA para su implementación inmediata sin hora de finalización.                                                                                                 |
|     |                                                                               | Cree un objeto de SLA de IP para el SLA 4 y otro para el SLA de IP 6.                                                                                                    |
|     |                                                                               | <ul> <li>Utilice el número de pista 4 para IP SLA 4.</li> <li>Utilice el número de pista 6 para IP SLA 6.</li> </ul>                                                       |
| 4.2 | En D2, cree SLA IP que<br>prueben la accesibilidad<br>de la interfaz R3 E1/0. | Los objetos rastreados deben notificar a D1 si<br>el estado del SLA IP cambia de abajo a arriba<br>después de 10 segundos, o de arriba a abajo<br>después de 15 segundos.  |
| 4.3 | En D1, configure<br>HSRPv2.                                                   | D1 es el router principal para VLAN 100 y 102;<br>por lo tanto, su prioridad también se cambiará a<br>150.                                                                 |

|  | Configure HSRP versión 2.                                                                                                    |
|--|----------------------------------------------------------------------------------------------------|
|  | <ul> <li>Configure el grupo 104 de HSRP IPv4 para VLAN 100:</li> <li>Asigne la dirección IP virtual 10.88.100.254.</li> <li>Establezca la prioridad del grupo en 150.</li> <li>Habilite la preferencia.</li> <li>Realice un seguimiento del objeto 4 y disminuya en 60.</li> </ul> |
|  | Configure el grupo 114 de HSRP IPv4 para VLAN 101:                                                                                                    |
|  | <ul> <li>Asigne la dirección IP virtual 10.88.10 1.254.</li> <li>Habilite la preferencia.</li> <li>Realice un seguimiento del objeto 4 hasta disminuir en 60.</li> </ul>                                                                                                    |
|  | Configure el grupo HSRP IPv4 124 para VLAN 102:                                                                                                    |
|  | <ul> <li>Asigne la dirección IP virtual 10.88.10 2.254.</li> <li>Establezca la prioridad del grupo en 150.</li> <li>Habilite la preferencia.</li> <li>Realice un seguimiento del objeto 4 hasta disminuir en 60.</li> </ul>                                                        |
|  | Configure IPv6 HSRP grupo 10 6 para VLAN 100:                                                                                                    |
|  | <ul> <li>Asigne la dirección IP virtual mediante la configuración automática de ipv6.</li> <li>Establezca la prioridad del grupo en 150.</li> <li>Habilite la preferencia.</li> <li>Realice un seguimiento del objeto 6 y disminuya en 60.</li> </ul>                              |
|  | Configure el grupo HSRP IPv6 11 6 para VLAN<br>101:                                                                                                    |
|  | <ul> <li>Asigne la dirección IP virtual mediante la configuración automática de ipv6.</li> <li>Habilite la preferencia.</li> <li>Realice un seguimiento del objeto 6 y disminuya en 60.</li> </ul>                                                                                 |
|  | Configure IPv6 HSRP grupo 126 para VLAN 102:                                                                                                    |

|                             | <ul> <li>Asigne la dirección IP virtual mediante la configuración automática de ipv6.</li> <li>Establezca la prioridad del grupo en 150.</li> <li>Habilite la preferencia.</li> <li>Realice un seguimiento del objeto 6 y disminuya en 60.</li> </ul> |
|-----------------------------|----------------------------------------------------------------------------------------------------|
|                             | D2 es el router principal para VLAN 101; por lo tanto, la prioridad también se cambiará a 150.                                                                                                    |
|                             | Configure HSRP versión 2.                                                                                                    |
|                             | Configure el grupo 104 de HSRP IPv4 para VLAN 100:                                                                                                    |
|                             | <ul> <li>Asigne la dirección IP virtual 10.88.100.254.</li> <li>Habilite la preferencia.</li> <li>Realice un seguimiento del objeto 4 y disminuya en 60.</li> </ul>                                                                                   |
|                             | Configure el grupo 114 de HSRP IPv4 para VLAN 101:                                                                                                    |
|                             | <ul> <li>Asigne la dirección IP virtual 10. 88.10 1,254.</li> <li>Establezca la prioridad del grupo en 150.</li> <li>Habilite la preferencia.</li> <li>Realice un seguimiento del objeto 4 hasta disminuir en 60.</li> </ul>                          |
|                             | Configure el grupo HSRP IPv4 124 para VLAN 102:                                                                                                    |
|                             | <ul> <li>Asigne la dirección IP virtual 10. 88.10 2.254.</li> <li>Habilite la preferencia.</li> <li>Realice un seguimiento del objeto 4 hasta disminuir en 60.</li> </ul>                                                                             |
|                             | Configure IPv6 HSRP grupo 10 6 para VLAN 100:                                                                                                    |
|                             | <ul> <li>Asigne la dirección IP virtual mediante la configuración automática de ipv6.</li> <li>Habilite la preferencia.</li> <li>Realice un seguimiento del objeto 6 y disminuya en 60.</li> </ul>                                                    |
| En D2, configure<br>HSRPv2. | Configure el grupo HSRP IPv6 11 6 para VLAN 101:                                                                                                    |

| <ul> <li>Asigne la dirección IP virtual mediante la configuración automática de ipv6.</li> <li>Establezca la prioridad del grupo en 150.</li> <li>Habilite la preferencia.</li> <li>Realice un seguimiento del objeto 6 y disminuya en 60.</li> </ul> |
|----------------------------------------------------------------------------------------------------|
| Configure IPv6 HSRP grupo 126 para VLAN 102:                                                                                                    |
| <ul> <li>Asigne la dirección IP virtual mediante la configuración automática de ipv6.</li> <li>Habilite la preferencia.</li> <li>Realice un seguimiento del objeto 6 y disminuya en 60.</li> </ul>                                                    |

En esta parte, debe configurar HSRP version 2 para proveer redundancia de primer salto para los host en la "Red de la Compañia".

4.1 En D1, cree IP SLAs que prueben la accesibilidad de la interfaz R1 G0/0/1.

#### Switch D1

ip sla 4 //configuración SLA icmp-echo 10.88.10.1 //se configura la interfaz frequency 5 //configuración de la frecuencia exit //salir ip sla 6 //configuración SLA icmp-echo 2001:db8:100:1010::1 //se configura la interfaz a probar frequency 5 //configuración de la frecuencia exit //salir ip sla schedule 4 life forever start-time now //se activa la operación del SLA ip sla schedule 6 life forever start-time now //se activa la operación del SLA track 4 ip sla 4 //se configura un verificador de estado IP SLA delay down 10 up 15 exit track 6 ip sla 6 delay down 10 up 15 exit

Ilustración 38. SLA4 en Switch D1

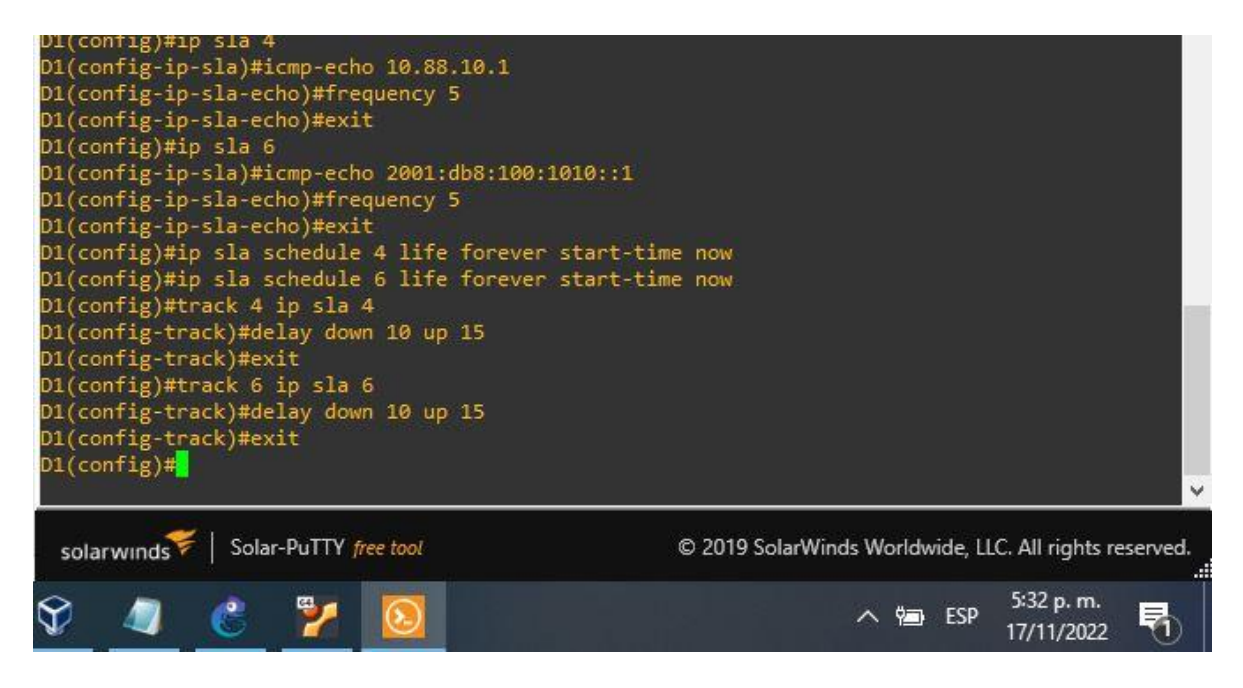

Fuente: Autoría propia.

4.2 En D2, cree IP SLAs que prueben la accesibilidad de la interfaz R3 G0/0/1.

#### Switch D2

```
ip sla 4 // configuración SLA
icmp-echo 10.88.11.1
                        //se configura la interfaz a probar
frequency 5 //configuración de la frecuencia
exit //salir
ip sla 6 //configuración SLA
icmp-echo 2001:db8:100:1011::1
frequency 5 //configuración de la frecuencia
exit //salir
ip sla schedule 4 life forever start-time now //se activa la operación del SLA
ip sla schedule 6 life forever start-time now //se activa la operación del SLA
track 4 ip sla 4 //se configura un verificador de estado IP SLA
delay down 10 up 15
exit
track 6 ip sla 6
delay down 10 up 15
exit
```

Ilustración 39. 2 SLA4 en D2

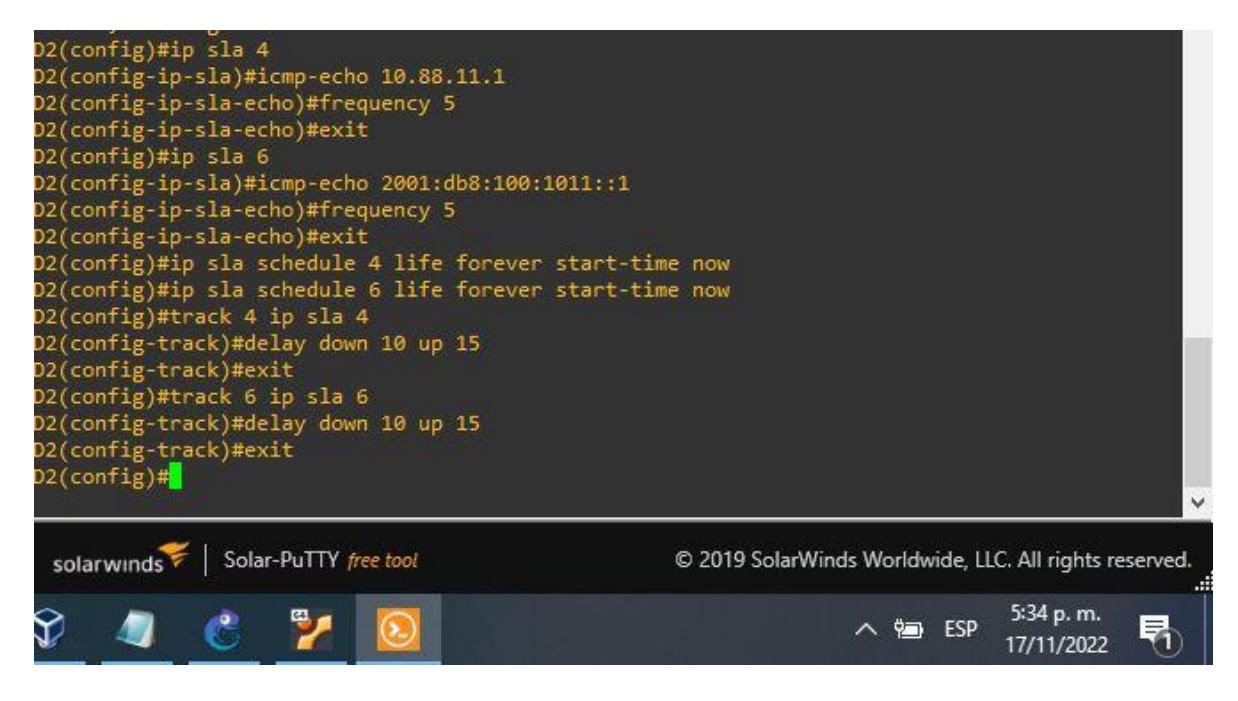

Fuente: Autoría propia.

**4.3** En D1 y D2 configure HSRPv2.

#### Switch D1

```
interface vlan 100
                    //se accede a la interfaz
standby version 2
                     //se habilita HSRPv2
standby 104 ip 10.88.100.254 //se asigna la dirección IP
standby 104 priority 150 //se establece la prioridad del grupo en 150
standby 104 preempt
                      //se habilita la preferencia
standby 104 track 4 decrement 60
                                    //se rastrea el objeto y se asigna decremento
en 60
standby 106 ipv6 autoconfig //se asigna la dirección virtual
standby 106 priority 150
                           //se establece la prioridad del grupo en 150
standby 106 preempt
                        //se habilita la preferencia
standby 106 track 6 decrement 60 // se rastrea el objeto y se asigna decremento
en 60
exit //salir
interface vlan 101 // se accede a la interfaz
```

standby version 2 standby 114 ip 10.88.101.254 standby 114 preempt //se habilita la preferencia standby 114 track 4 decrement 60 // se rastrea el objeto y se asigna decremento en 60 standby 116 ipv6 autoconfig standby 116 preempt //se habilita la preferencia standby 116 track 6 decrement 60 se rastrea el objeto y se asigna decremento en 60 exit interface vlan 102 standby version 2 standby 124 ip 10.88.102.254 standby 124 priority 150 //se establece prioridad en el grupo en 150 standby 124 preempt //se habilita la preferencia standby 124 track 4 decrement 60 //se rastrea el objeto y se asigna decremento en 60 standby 126 ipv6 autoconfig standby 126 priority 150 standby 126 priority 150 //se establece prioridad en el grupo en 150 standby 126 preempt //se habilita la preferencia standby 126 track 6 decrement 60 / se rastrea el objeto y se asigna decremento en 60 exit //salir end //salir

Ilustración 40. Configuración HSRPv2 en D1

```
D1(config)#interface vlan 100
D1(config-if)#standby version 2
D1(config-if)#standby 104 ip 10.88.100.254
D1(config-if)#standby 104 priority 150
D1(config-if)#standby 104 preempt
D1(config-if)#standby 104 track 4 decrement 60
D1(config-if)#standby 106 ipv6 autoconfig
D1(config-if)#standby 106 priority 150
D1(config-if)#standby 106 preempt
D1(config-if)#standby 106 track 6 decrement 60
D1(config-if)#standby 106 track 6 decrement 60
D1(config-if)#standby 106 track 6 decrement 60
D1(config-if)#standby 106 track 101
D1(config)#interface vlan 101
D1(config)#interface vlan 101
                                      ig)#interface vlan 100
D1(config)#interface vlan 101
D1(config-if)#standby version 2
D1(config-if)#standby 114 ip 10.88.101.254
D1(config-if)#standby 114 preempt
D1(config-if)#standby 114 track 4 decrement 60
D1(config-if)#standby 116 ipv6 autoconfig
D1(config-if)#standby 116 preempt
D1(config-if)#standby 116 track 6 decrement 60
D1(config-if)#standby 116 track 6 decrement 60
D1(config-if)#standby 116 track 102
D1(config)#interface vlan 102
D1(config-if)#standby version 2
D1(config)#interface vlan 102
D1(config-if)#standby version 2
D1(config-if)#standby 124 ip 10.88.102.254
D1(config-if)#standby 124 priority 150
D1(config-if)#standby 124 preempt
D1(config-if)#standby 124 track 4 decrement 60
D1(config-if)#standby 126 ipv6 autoconfig
D1(config-if)#standby 126 priority 150
D1(config-if)#standby 126 priority 150
D1(config-if)#standby 126 preempt
D1(config-if)#standby 126 track 6 decrement 60
D1(config-if)#standby 126 track 6 decrement 60
D1(config-if)#standby 126 track 6 decrement 60
D1(config-if)#standby 126 track 6 decrement 60
D1(config-if)#standby 126 track 6 decrement 60
D1(config-if)#standby 126 track 6 decrement 60
   01(config)#end
    1#
                          17 22:36:21.233: %SYS-5-CONFIG_I: Configured from console by console
      Nov
   01#
        solarwinds Solar-PuTTY free tool
                                                                                                                                                                                                                                                                                     © 2019 SolarWinds Worldwide, LLC, All rights reserved.
                                                                                                                                                                                                                                                                                                                                                                                                                                      5:36 p.m.
 Y
                                                                                                                                                                                                                                                                                                                                                                    へ 💼 ESP
                                                                                                                                                                                                                                                                                                                                                                                                                                                                                              17/11/2022
```

Fuente: Autoría propia.

#### Switch D2

interface vlan 100 //se accede a la interfaz standby version 2 //se habilita HSRPv2 standby 104 ip 10.88.100.254 //se asigna la dirección IP standby 104 preempt //se habilita la preferencia standby 104 track 4 decrement 60 //se rastrea el objeto y se asigna decremento en 60 standby 106 ipv6 autoconfig standby 106 preempt //se habilita la preferencia standby 106 track 6 decrement 60 // se rastrea el objeto y se asigna decremento en 60 exit interface vlan 101 standby version 2 standby 114 ip 10.88.101.254 standby 114 priority 150 //se establece prioridad en el grupo en 150 standby 114 preempt //se habilita la preferencia standby 114 track 4 decrement 60 // se rastrea el objeto y se asigna decremento en 60 standby 116 ipv6 autoconfig standby 116 priority 150 //se establece preferencia en el grupo en 150 standby 116 preempt //se habilita la preferencia standby 116 track 6 decrement 60 // se rastrea el objeto y se asigna decremento en 60 exit interface vlan 102 standby version 2 standby 124 ip 10.88.102.254 standby 124 preempt //se habilita la preferencia standby 124 track 4 decrement 60 // se rastrea el objeto y se asigna decremento en 60 standby 126 ipv6 autoconfig standby 126 preempt //se habilita la preferencia standby 126 track 6 decrement 60 // se rastrea el objeto y se asigna decremento en 60 exit //salir end //salir

Ilustración 41. Configuración HSRPv2 en D2

| D2(contig)#interface vlan 100                     |                                                        |
|---------------------------------------------------|--------------------------------------------------------|
| D2(config-if)#standby version 2                   |                                                        |
| D2(config-if)#standby 104 ip 10.88.100.254        |                                                        |
| D2(config-if)#standby 104 preempt                 |                                                        |
| D2(config-if)#standby 104 track 4 decrement 60    |                                                        |
| D2(config-if)#standby 106 ipv6 autoconfig         |                                                        |
| D2(config-if)#standby 106 preempt                 |                                                        |
| D2(config-if)#standby 106 track 6 decrement 60    |                                                        |
| D2(config-if)#exit                                |                                                        |
| D2(config)#interface vlan 101                     |                                                        |
| D2(config-if)#standby version 2                   |                                                        |
| D2(config-if)#standby 114 ip 10.88.101.254        |                                                        |
| D2(config-if)#standby 114 priority 150            |                                                        |
| D2(config-if)#standby 114 preempt                 |                                                        |
| D2(config-if)#standby 114 track 4 decrement 60    |                                                        |
| D2(config-if)#standby 116 ipv6 autoconfig         |                                                        |
| D2(config-if)#standby 116 priority 150            |                                                        |
| D2(config-if)#standby 116 preempt                 |                                                        |
| D2(config-if)#standby 116 track 6 decrement 60    |                                                        |
| D2(config-if)#exit                                |                                                        |
| D2(config)#interface vlan 102                     |                                                        |
| D2(config-if)#standby version 2                   |                                                        |
| D2(config-if)#standby 124 ip 10.88.102.254        |                                                        |
| D2(config-if)#standby 124 preempt                 |                                                        |
| D2(config-if)#standby 124 track 4 decrement 60    |                                                        |
| D2(config-if)#standby 126 ipv6 autoconfig         |                                                        |
| D2(config-if)#standby 126 preempt                 |                                                        |
| D2(config-if)#standby 126 track 6 decrement 60    |                                                        |
| D2(config-if)#exit                                |                                                        |
| D2(config)#end                                    |                                                        |
| D2#                                               |                                                        |
| *Nov 17 22:37:14.342: %SYS-5-CONFIG I: Configured | from console by console                                |
| D2#                                               |                                                        |
|                                                   | v                                                      |
|                                                   |                                                        |
| solarwinds                                        | © 2019 SolarWinds Worldwide, LLC. All rights reserved. |
|                                                   |                                                        |
|                                                   | 5:37 p. m                                              |
|                                                   | ∧ 1 ESP 17/11/2022 71                                  |
|                                                   | 11/11/2022                                             |

Fuente: Autoría propia.

#### CONCLUSIONES

Con el software de GNS3 se realiza la configuración de dispositivos para simular topologías, en una red como la que se planteó en este trabajo es muy importante el protocolo de comunicación, en este escenario se utilizó el protocolo OSPF.

Se desarrolla y soluciona a la implementación de la topología propuesta y sus configuraciones, utilizando los diferentes protocolos de enrutamientos como OSPF, BGP, interfaces Loopback y protocolos en IPv4 e IPv6 entre otros.

Diseñando soluciones de red escalables mediante la configuración básica y avanzada se identificó y solucionó problemas de conmutación y enrutamiento, mediante el uso adecuado de estrategias basadas en comandos del IOS y para la implementación de servicios IP con calidad de servicio en ambientes de red empresariales LAN y WAN.

#### BIBLIOGRAFIA

Edgeworth, B., Garza Rios, B., Gooley, J., Hucaby, D. (2020). CISCO Press (Ed). Wireless Signals and Modulation. CCNP and CCIE Enterprise Core ENCOR 350-401. <u>https://1drv.ms/b/s!AAIGg5JUgUBthk8</u>

Edgeworth, B., Garza Rios, B., Gooley, J., Hucaby, D. (2020). CISCO Press (Ed). VLAN Trunks and EtherChannel Bundles. CCNP and CCIE Enterprise Core ENCOR 350-401. <u>https://ldrv.ms/b/s!AAIGg5JUgUBthk8</u>

Granados, G. (2019). Registro y acceso a la plataforma Cisco CCNP [OVI]. https://repository.unad.edu.co/handle/10596/24419

Edgeworth, B., Garza Rios, B., Gooley, J., Hucaby, D. (2020). CISCO Press (Ed). Enterprise Network Architecture. CCNP and CCIE Enterprise Core ENCOR 350-401. <u>https://1drv.ms/b/s!AAIGg5JUgUBthk8</u>

Edgeworth, B., Garza Rios, B., Gooley, J., Hucaby, D. (2020). CISCO Press (Ed). Fabric Technologies. CCNP and CCIE Enterprise Core ENCOR 350-401. https://1drv.ms/b/s!AAIGg5JUgUBthk8

Edgeworth, B., Garza Rios, B., Gooley, J., Hucaby, D. (2020). CISCO Press (Ed). Network Assurance. CCNP and CCIE Enterprise Core ENCOR 350-401. <u>https://1drv.ms/b/s!AAIGq5JUgUBthk8</u>

Edgeworth, B., Garza Rios, B., Gooley, J., Hucaby, D. (2020). CISCO Press (Ed). Foundational Network Programmability Concepts. CCNP and CCIE Enterprise Core ENCOR 350-401. <u>https://1drv.ms/b/s!AAIGg5JUgUBthk8</u>

Edgeworth, B., Garza Rios, B., Gooley, J., Hucaby, D. (2020). CISCO Press (Ed). Introduction to Automation Tools. CCNP and CCIE Enterprise Core ENCOR 350-401. <u>https://1drv.ms/b/s!AAIGg5JUgUBthk8</u>

Edgeworth, B., Garza Rios, B., Gooley, J., Hucaby, D. (2020). CISCO Press (Ed). Understanding Wireless Roaming and Location Services. CCNP and CCIE Enterprise Core ENCOR 350-401. <u>https://1drv.ms/b/s!AAIGg5JUgUBthk8</u>

Edgeworth, B., Garza Rios, B., Gooley, J., Hucaby, D. (2020). CISCO Press (Ed). Authenticating Wireless Clients. CCNP and CCIE Enterprise Core ENCOR 350-401. https://1drv.ms/b/s!AAIGg5JUgUBthk8

Edgeworth, B., Garza Rios, B., Gooley, J., Hucaby, D. (2020). CISCO Press (Ed). Troubleshooting Wireless Connectivity. CCNP and CCIE Enterprise Core ENCOR 350-401. <u>https://ldrv.ms/b/s!AAIGg5JUgUBthk8</u>

Edgeworth, B., Garza Rios, B., Gooley, J., Hucaby, D. (2020). CISCO Press (Ed). IP Routing Essentials. CCNP and CCIE Enterprise Core ENCOR 350-401. https://1drv.ms/b/s!AAIGg5JUgUBthk8 Edgeworth, B., Garza Rios, B., Gooley, J., Hucaby, D. (2020). CISCO Press (Ed). EIGRP. CCNP and CCIE Enterprise Core ENCOR 350-401. https://1drv.ms/b/s!AAIGg5JUgUBthk8

Edgeworth, B., Garza Rios, B., Gooley, J., Hucaby, D. (2020). CISCO Press (Ed). OSPF. CCNP and CCIE Enterprise Core ENCOR 350-401. https://1drv.ms/b/s!AAIGg5JUgUBthk8

Edgeworth, B., Garza Rios, B., Gooley, J., Hucaby, D. (2020). CISCO Press (Ed). Advanced OSPF. CCNP and CCIE Enterprise Core ENCOR 350-401. <u>https://1drv.ms/b/s!AAIGg5JUgUBthk8</u>